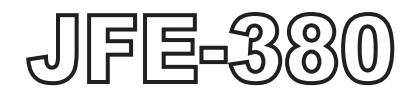

### **Echo Sounder**

### INSTRUCTION MANUAL

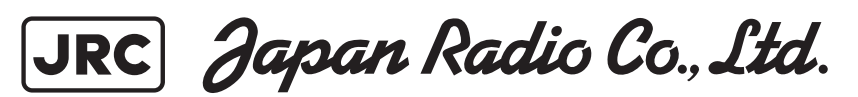

### **General Information**

Thank you for purchasing the JFE-380 Echo-Sounder manufactured by Japan Radio Co., Ltd.. The JFE-380 conforms to the IMO (International Maritime Organization) performance standards, enabling seabed displays and digital depth displays.

Before attempting to operate this equipment, please read this instruction manual thoroughly to ensure correct and safe operation in accordance with the warning instructions and operation procedures.

You are strongly recommended to store this instruction manual carefully for future reference. In the event that you have an operational problem or malfunction, this manual will provide useful instructions.

### **Before You Begin**

#### Symbols Used In This Manual

To ensure that the equipment is used safely and correctly, and that the operator and third parties are not exposed to danger or damage, pictograms are used in this manual and on the equipment itself. These pictograms are described below.

Please familiarize yourself with these pictograms and the meanings they convey before reading the rest of the manual.

# 

Failure to observe a warning indication, leading to incorrect handling, may result in death or serious injury to the operator.

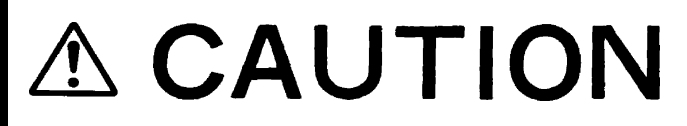

Failure to observe a caution indication, leading to incorrect handling, may result in injury to the operator, or physical damage to the equipment.

#### **Example Pictograms**

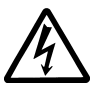

This mark is intended to alert the user to the presence of precautions including danger and warning items. The picture in each mark alerts you to operations that should be carefully performed.

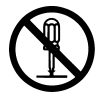

This mark is intended to alert the user to the presence of prohibited activity. The picture/word in/beside each mark alerts you to operations that are prohibited.

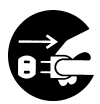

This mark is intended to alert the user to the presence of necessary instructions. The picture in each mark alerts you to operations that must be performed.

#### Warning Labels

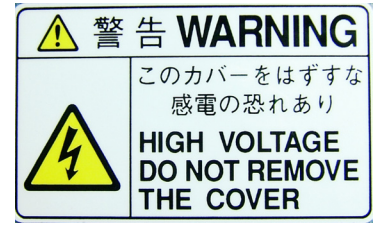

Warning labels are affixed to the cover of Display unit and Connection box.

High voltage circuit exists inside the cover. Do not remove the cover.

Do not attempt to remove, damage, or modify, the warning labels.

Before You Begin ii

# **Usage Hints**

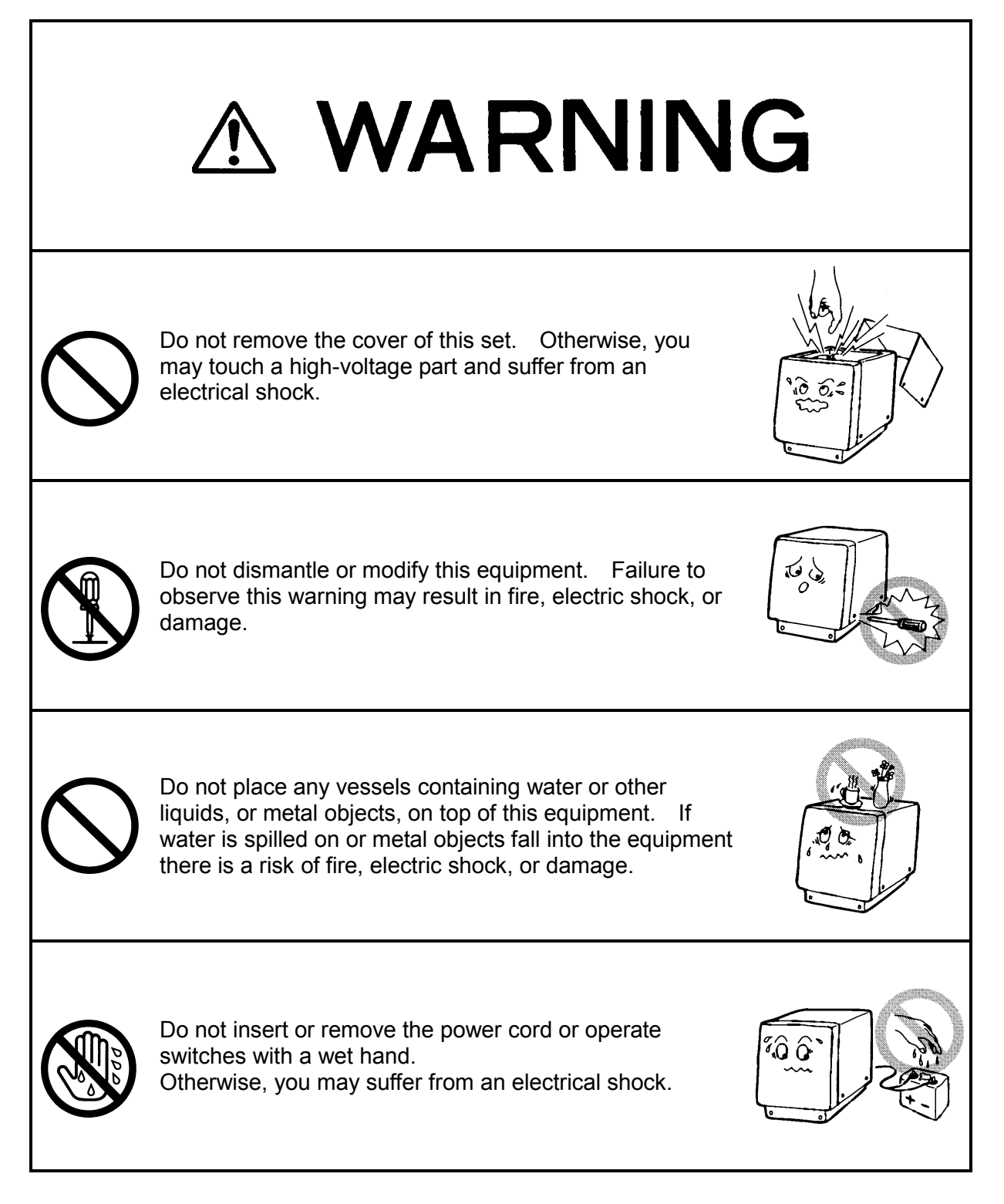

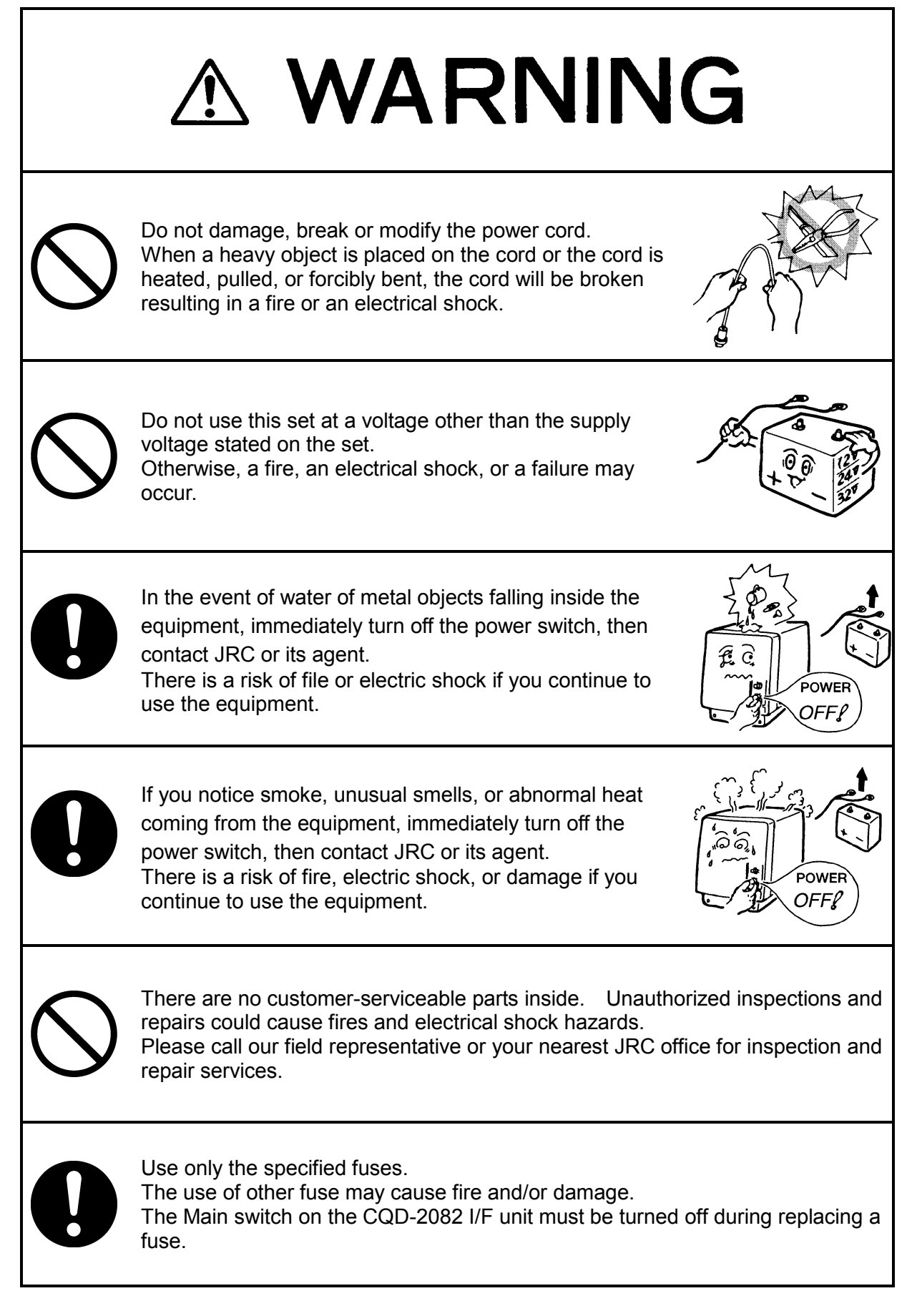

Usage Hints iv

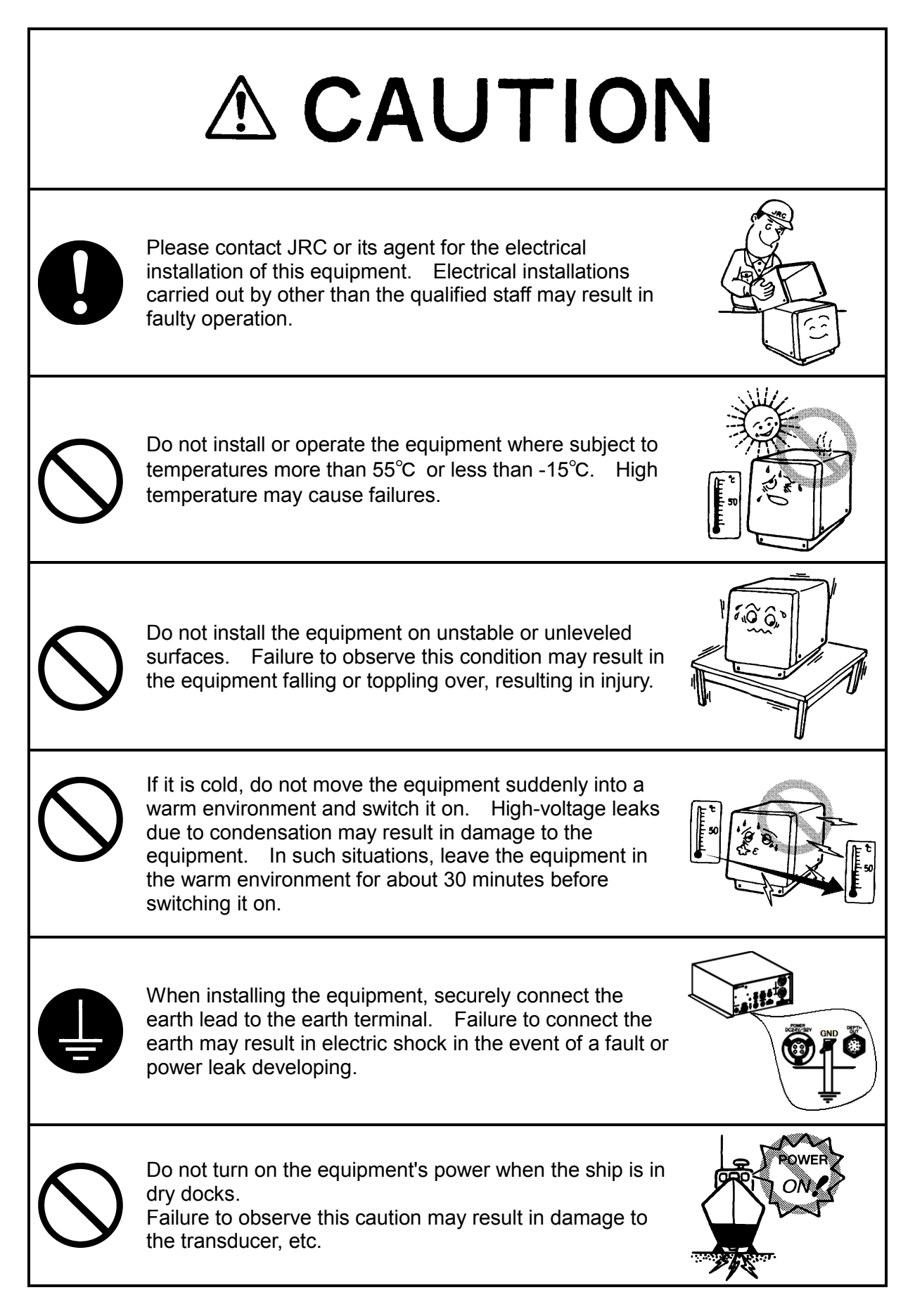

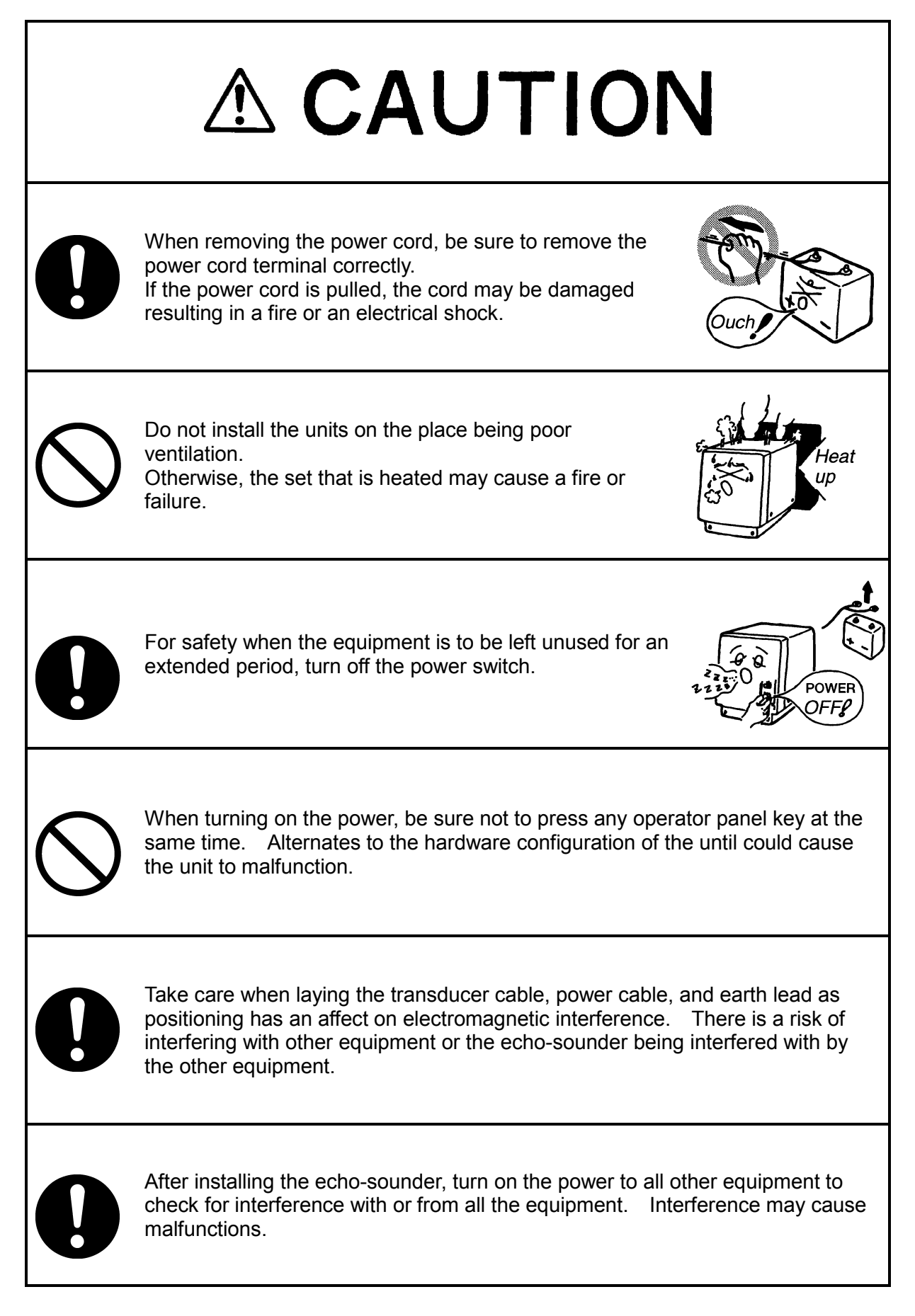

### **External View**

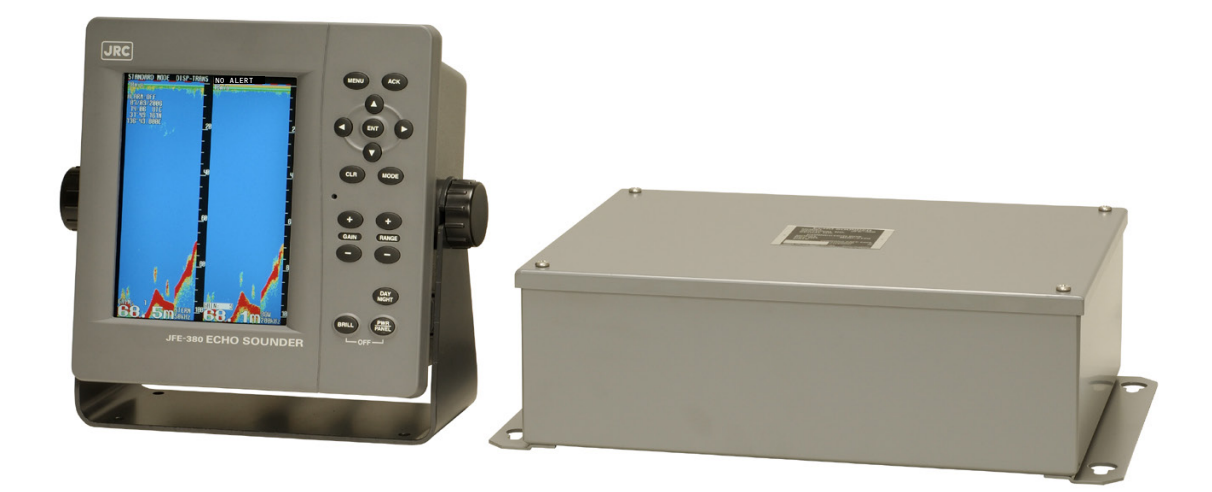

### **Explanation of Terms**

**Beam angle:** The angle that sound waves spread out from the transducer. Sound waves spread out in a conical manner taking the center of the bottom surface of the transducer at the apex of the cone.

**Bubbling:** The phenomenon where the image of the seabed is interrupted due to air bubbles caused by the ship's hull or the propeller during a voyage.

IMO: abbreviation for the International Maritime Organization.

**MED:** abbreviation for the Marine Equipment Directive. This is the directive for marine equipment in Europe. This directive unifies format approval standards implemented separately by each European.

**NMEA0183:** formats for the National Marine Electronics Association. NMEA0183 is the format used when sending or receiving depth, position, water temperature, ship speed and other information between marine equipment.

**STC:** Sensitivity Time Control is used for reduce shallow water clutter. Shallow seabed echo is strong and deep seabed echo is weak. So, the STC controls the sensitivity to normalize seabed echo for precision seabed tracking.

**Transducer:** Device that emits ultrasonic waves in water and receives the signals reflected off the seabed. This is equivalent to an antenna on a radio.

UTC: abbreviation for the Universal Time Coordinated.

### Contents

| General Information                              | i        |
|--------------------------------------------------|----------|
| Before You Begin                                 | ii       |
| Usage Hints                                      | iii      |
| External View                                    | vii      |
| Explanation of Terms                             | viii     |
| 1. Introduction                                  | 1        |
| 1.1 Function                                     | 1        |
| 1.2 Feature                                      | 1        |
| 1.3 Components                                   | 2        |
| 1.4 Construction                                 | 3        |
| 1.5 System Configuration                         | 5        |
| 2. Control Panel                                 | 6        |
| 3. Display                                       | 7        |
| 3.1 Standard mode (dual frequency)               | 7        |
| 3.2 History mode                                 | 8        |
| 3.3 Docking mode                                 | 9        |
| 4. Operation                                     | 10       |
| 4.1 Basic Operations                             | 10       |
| Turning Power ON/OFF [PWR/PANEL]                 | 10       |
| Adjusting Control Panel Illumination [PWR/PANEL] | 10       |
| Adjusting Screen Brilliance [BRILL]              | 10       |
| Range Control [RANGE+][RANGE-]                   | 10       |
| Gain Control [GAIN+][GAIN-].                     | 11       |
| Selecting Display Mode [MODE]                    | 12       |
| Selecting Display Color of Day/Night [DAY/NIGHT] | 12       |
| Displaving Menu (MENU)                           | 12       |
| Registering Setting [ENT]                        | 12       |
| Cancelling Menu [CLR]                            | 13       |
| Stopping Buzzer [ACK]                            | 13       |
| Up and Down Key Cursor [CURSOR]                  | 13       |
| Right and Left Key Cursor [CURSOR]               | 14       |
| 4.2 Menu List                                    | 15       |
| 4.3 Display Setting                              | 17       |
| Selecting Image Scrolling Speed                  | 17       |
| Noise Suppression                                | 17       |
| Interference Rejection                           | 17       |
| Setting Auto Gain                                | 18       |
| Setting Auto Range                               | 18       |
| Setting FWD/AFT Draft                            | 18       |
| Setting Cursor Display                           | 19       |
| 4 4 Alert Setting                                | 20       |
| Setting Buzzer Kev                               | 20       |
| Sotting Bulzzer Regiment                         | 20       |
| Sotting Donth Alarm                              | 20       |
| Sotting System Alert                             | 21       |
| A 5 Initial Sotting                              | 20       |
| Softing Mamory Longth                            | 20       |
| Setting Display Color of Day/Night               | 20       |
| Softing Doplay Color of Day/Night                | 20<br>27 |
| oettiing Deptii Dispiay                          | 21       |

| Setting Primary (Secondary) Transducer                     | 28       |
|------------------------------------------------------------|----------|
| Setting Adjustment of Date and Time                        | 30       |
| 4.6 Printer Control Setting                                | 31       |
| Setting Print Output                                       | 31       |
| Setting Print Mode                                         | 31       |
| Setting Log Book Print                                     | 34       |
| Sotting Log Output Longth                                  | 21       |
| Setting Transfor Speed                                     | 24       |
| Setting Printer Model Selection                            | 24       |
| 4.7 Communication Setting                                  | 34<br>25 |
| 4.7 Communication Setting                                  | 35       |
| Setting Alert Output                                       | 30<br>25 |
| Setting Alert Output                                       | 30<br>20 |
| Setting System Output.                                     | 30       |
| Setting Printer Port Output                                | 38       |
| 4.8 Master Reset                                           | 38       |
| 5. Installation                                            | 39       |
| 5.1 Installing the Recorder Unit                           | 40       |
| Flush-Mount Equipment                                      | 40       |
| Wall-Mount Equipment                                       | 41       |
| 5.2 Installing the Transducer                              | 42       |
| NKF-341                                                    | 42       |
| NKF-345                                                    | 43       |
| NKF-392C                                                   | 44       |
| 5.3 Connecting Components                                  | 45       |
| 6. Maintenance & Check                                     | 46       |
| 6.1 Daily Maintenance                                      | 46       |
| 6.2 Maintenance Function                                   | 47       |
| Executing Self Test                                        | 47       |
| Displaying Alert Log                                       | 49       |
| Outputting Alert Log                                       | 49       |
| Deleting Alert Log                                         | 49       |
| Executing Line Monitor                                     | 50       |
| Displaying RX Monitor                                      | 50       |
| Displaying System No.                                      | 50       |
| 6.3 Replacing Printer Paper                                | 51       |
| 6.4 Replacing Backup Battery                               | 52       |
| 6.5 Troubleshooting                                        | 54       |
| 6.6 Replacing Fuses                                        | 55       |
| 6.7 Repair Parts                                           | 56       |
| 7. Consider Installation                                   | 57       |
| 8. After-sales Service                                     | 58       |
| 8 1 When Requesting Servicing                              | 50       |
| 8.2 Recommendations for Inspection and Maintenance         | 50       |
| 8 3 Warranty & After-sales Service                         | 50       |
| 9 Disnosal                                                 | 53       |
| 9 1 Disposal of this aquinment                             | 00       |
| 10 Specifications                                          | 60       |
| IV. Opechicalions<br>Annandiv                              | 61       |
| πρησιαιν<br>Νοίεο                                          | 62       |
| NUIJE                                                      | 62       |
| Actual pictules<br>Soabod quality change                   | 63       |
| Abrunt alanad aaabad                                       | 64       |
| Aurupi-Slopeu Seaveu                                       | 65       |
|                                                            | 67       |
| Information Please refer to 'Place of Contact' on back cov | er.      |

# 1. Introduction

#### 1.1 Function

The JFE-380 Echo-Sounder consists of a transducer mounted on the bottom of the ship's hull and a main unit that displays information on the depth and formation of the seabed. This information is gained by using ultrasonic waves sent from the transducer that are then reflected off the sea bottom and picked up again by the transducer. The JFE-380 also has the following functions:

(1) depth alert, (2) power fail alert, (3) output of depth data, (4) output of depth and power fail alerts.

#### 1.2 Feature

The JFE-380 features the following:

- Three display modes; standard, history, and docking.
- Depth data for last 24 hours in memory to play back the past sounding information.
- Dual frequency mode and two transducers are available in option. (\*requires an optional equipment)

#### **Conforms to the IMO Performance Standard**

- When the depth becomes shallower than a previously set value, a depth alert is issued by buzzer and LCD display.
- When power is cut to the main unit, a power fail alert is issued by LED blinking.
- Contact signals can be output for both depth and power fail alerts.
- Data on depths can be output.

#### **Digital Depth Display**

• No need for time-consuming reading of depths using a scale against the profile of the seabed on the paper! The current depth can be seen at a glance.

#### **Self-Diagnostic Functions**

• Self-diagnostic functions can be selected from a menu, improving ease of maintenance.

#### **1.3 Components**

This section lists the components.

#### **Standard Equipment**

| Name                | Type No.   | Qty. | Remarks |
|---------------------|------------|------|---------|
| Display unit        | NJA-98     | 1    |         |
| Connection box      | NQD-2120   | 1    |         |
| TX/RX cable         | CFQ-9129   | 1    | 10m     |
| Power supply cable  | CFQ-9130   | 1    | 10m     |
| Communication cable | CFQ-9133   | 1    | 10m     |
| Instruction manual  | 7ZPNA2002G | 1    |         |

#### Option

| Name                   | Type No.   | Remarks                       |  |
|------------------------|------------|-------------------------------|--|
| Matching box           | AW-154F    | 200kHz                        |  |
| (secondary)            | AW-154F-50 | 50kHz or 50kHz-A              |  |
|                        | NKF-341    | 200kHz (with cable 20,30,40m) |  |
| Transducer (secondary) | NKF-345    | 50kHz (with cable 20,30,40m)  |  |
|                        | NKF-392C   | 200kHz (with cable 20m)       |  |
| Printer                | NKG-91     | 1                             |  |
| External Buzzer        | CGC-300B   | 1                             |  |
| Flush mounting kit     | BRBX05339  | 1                             |  |
| Table mounting kit     | BRBX05353  | 1                             |  |

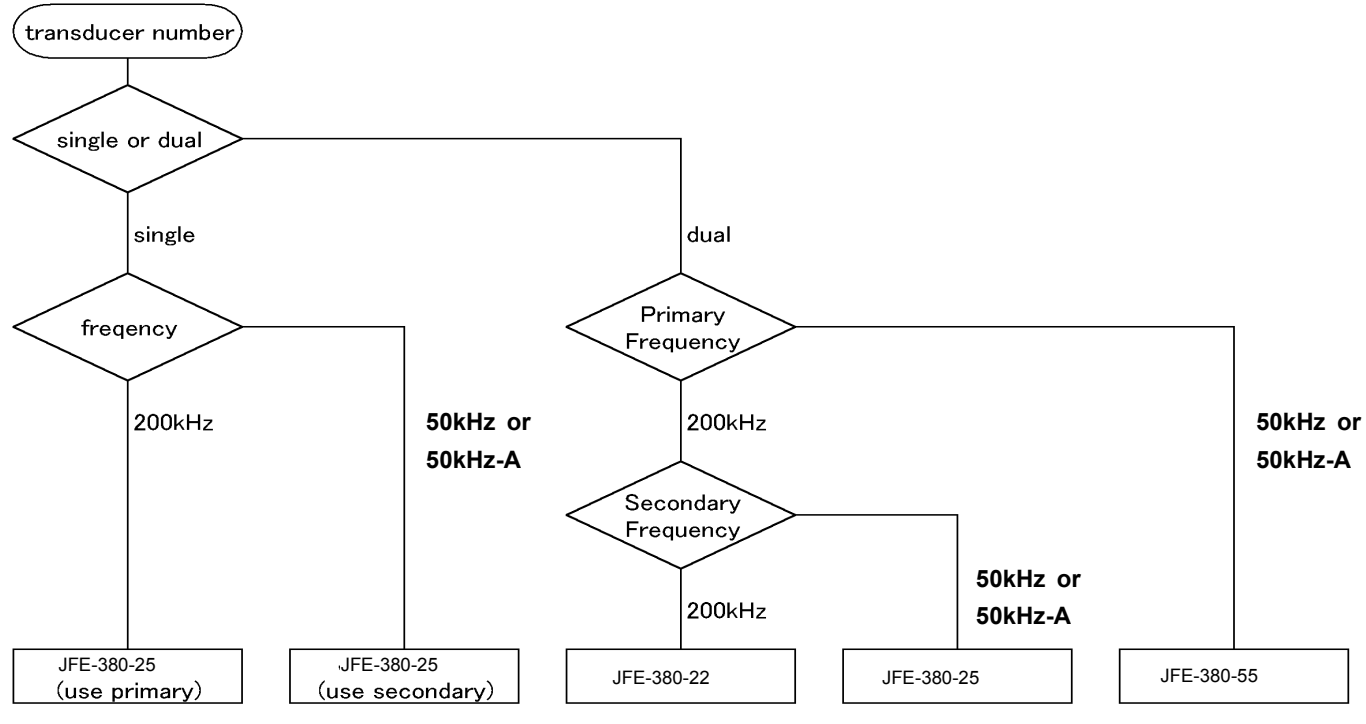

1. Introduction 2

#### **1.4 Construction**

#### **Equipment Outline**

The following shows the external dimensions of the JFE-380.

#### 1. External Dimension of JFE-380

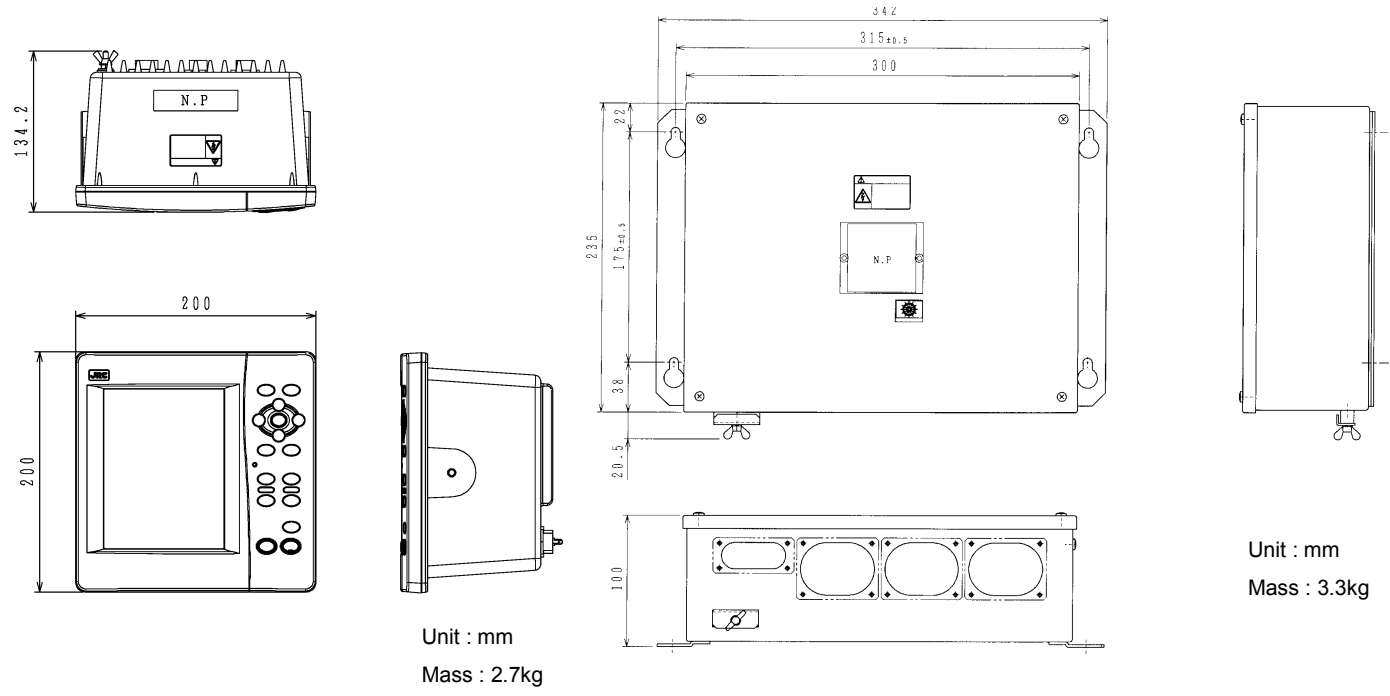

#### 2. Dimensions of AW-154F/AW-154F-50 Matching box

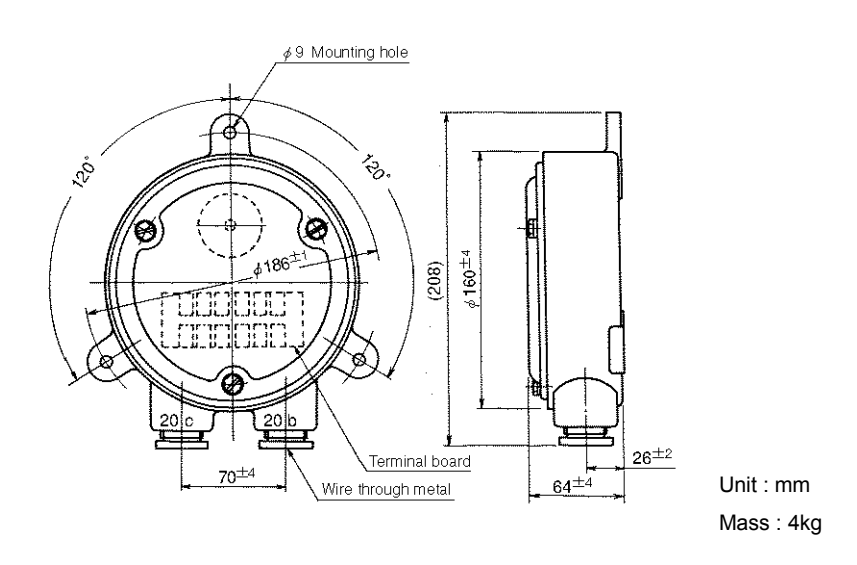

#### **External Dimensions of Transducer mounting**

The external dimensions illustrated below are for the standard equipment. Please refer to the separately supplied drawings if your specifications are not standard.

#### 1. NKF-341/NKF-345 (Installed on ship's bottom)

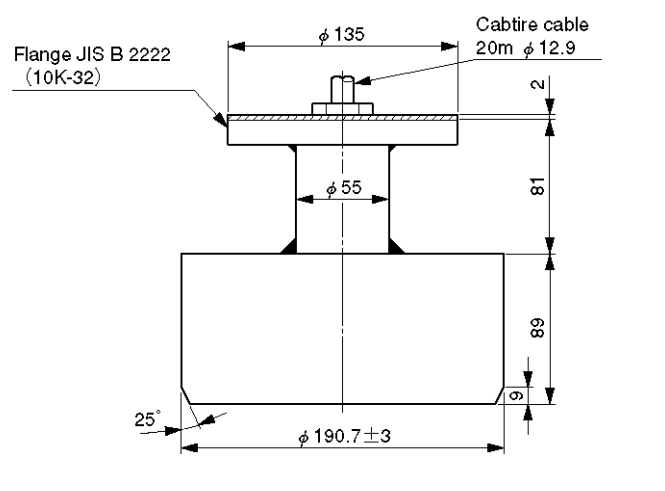

Unit : mm Mass : 22kg

#### 2. NKF-392C (Installed on ship's bottom)

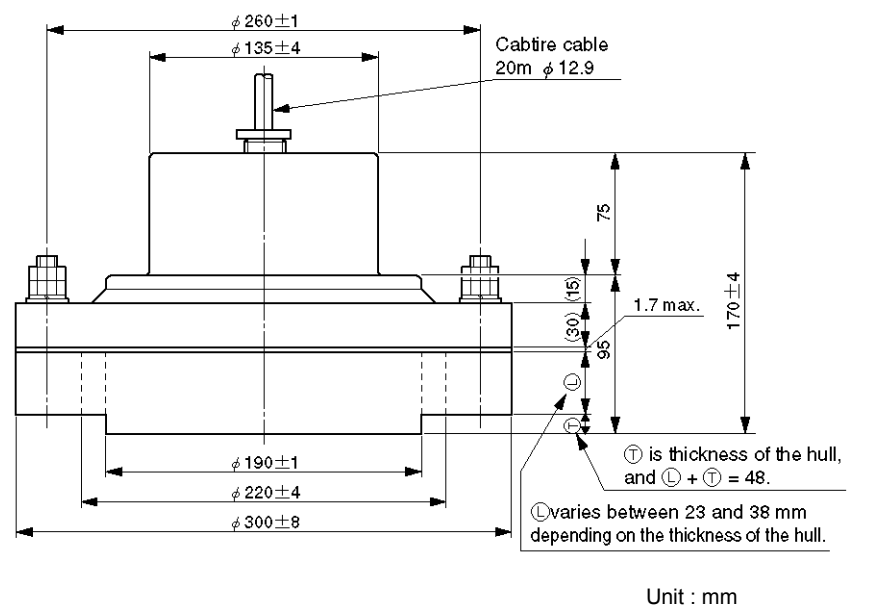

Mass : 41kg

1. Introduction 4

#### **1.5 System Configuration**

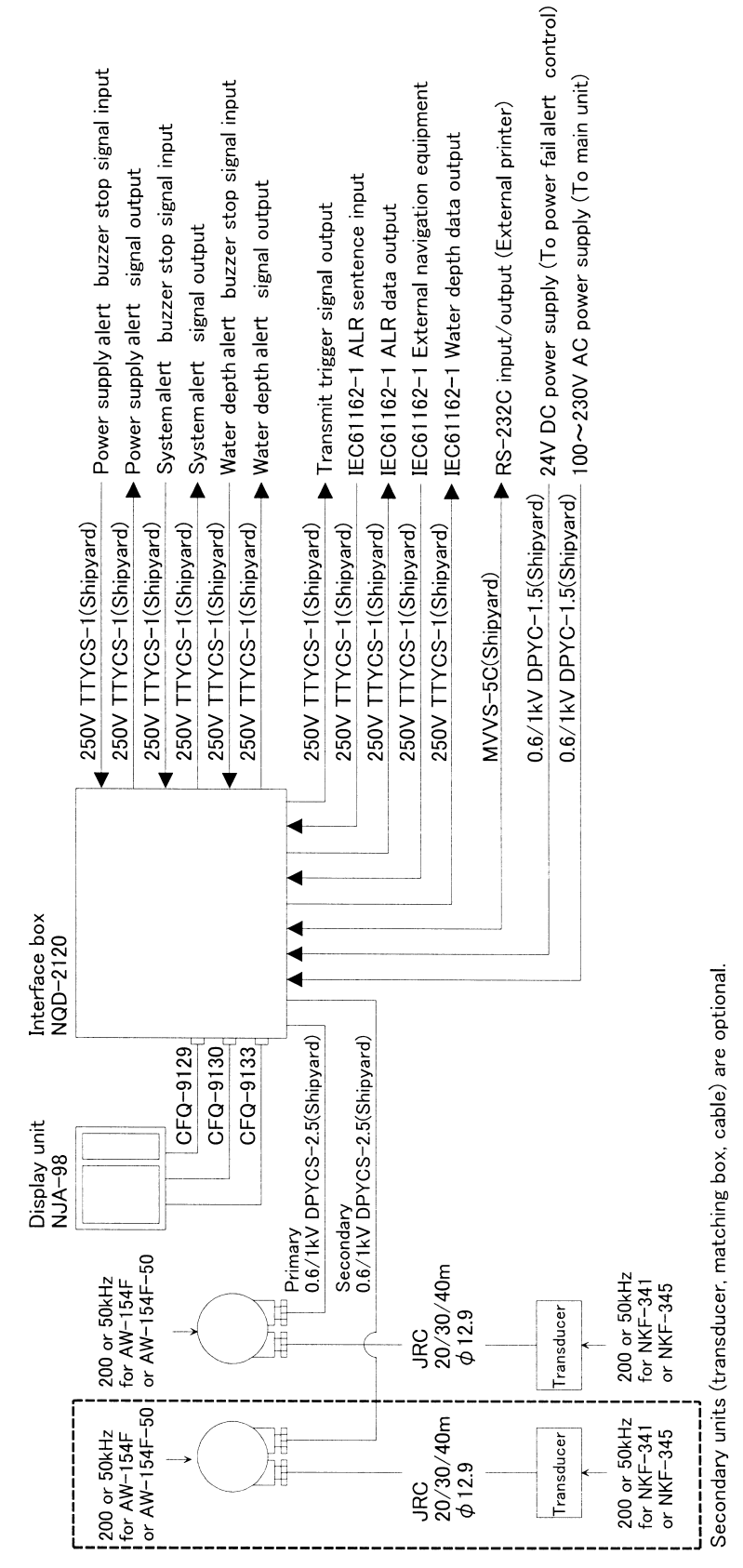

1. Introduction 5

ECHO SOUNDER JFE-380

## 2. Control Panel

This section describes the names and functions of the control panel, and its controls.

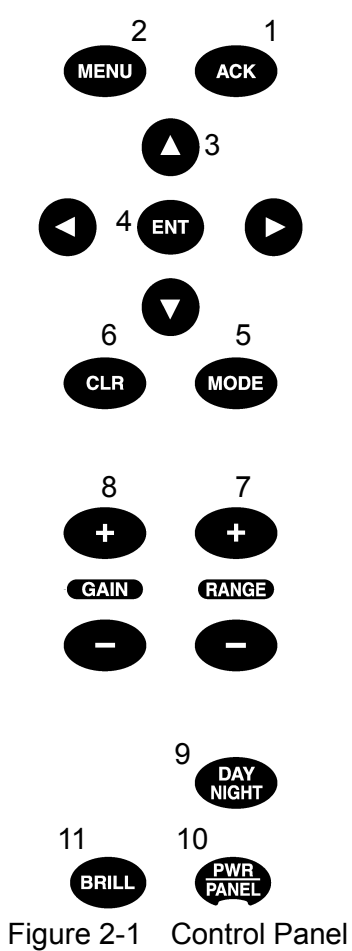

| No. | Name                    | Function                                                                                                    |  |  |
|-----|-------------------------|----------------------------------------------------------------------------------------------------|--|--|
| 1   | ACK                     | Cancels the buzzer.                                                                                                    |  |  |
| 2   | MENU                    | Displays the menu.                                                                                                    |  |  |
| 3   | 0000                    | Move a cursor.                                                                                                    |  |  |
| 4   | ENT                     | Selects an item.                                                                                                    |  |  |
| 5   | MODE                    | Selects a display mode.                                                                                                    |  |  |
| 6   | CLR                     | Cancels an item or printing.                                                                                                    |  |  |
| 7   | <pre> (RANGE) +/-</pre> | Adjusts the depth range (deep or shallow).                                                                                                    |  |  |
| 8   | 〈GAIN〉+/-               | Adjusts the sensitivity (high or low).                                                                                                    |  |  |
| 9   | DAY NIGHT               | Selects Day/Night display colors.                                                                                                    |  |  |
| 10  | PWR/PANEL               | Switches the equipment power on and off.<br>Turn on: Hold down the PWR/PANEL key for 3 seconds.<br>Turn off: Hold down the both the PWR/PANEL and<br>the BRILL keys for 3 seconds.<br>Adjusts the control panel brilliance in power-on state. |  |  |
| 11  | BRILL                   | Adjusts the screen brilliance.                                                                                                    |  |  |

# <u>3. Display</u>

#### 3.1 Standard mode (dual frequency)

Standard mode displays real time sounding echoes.

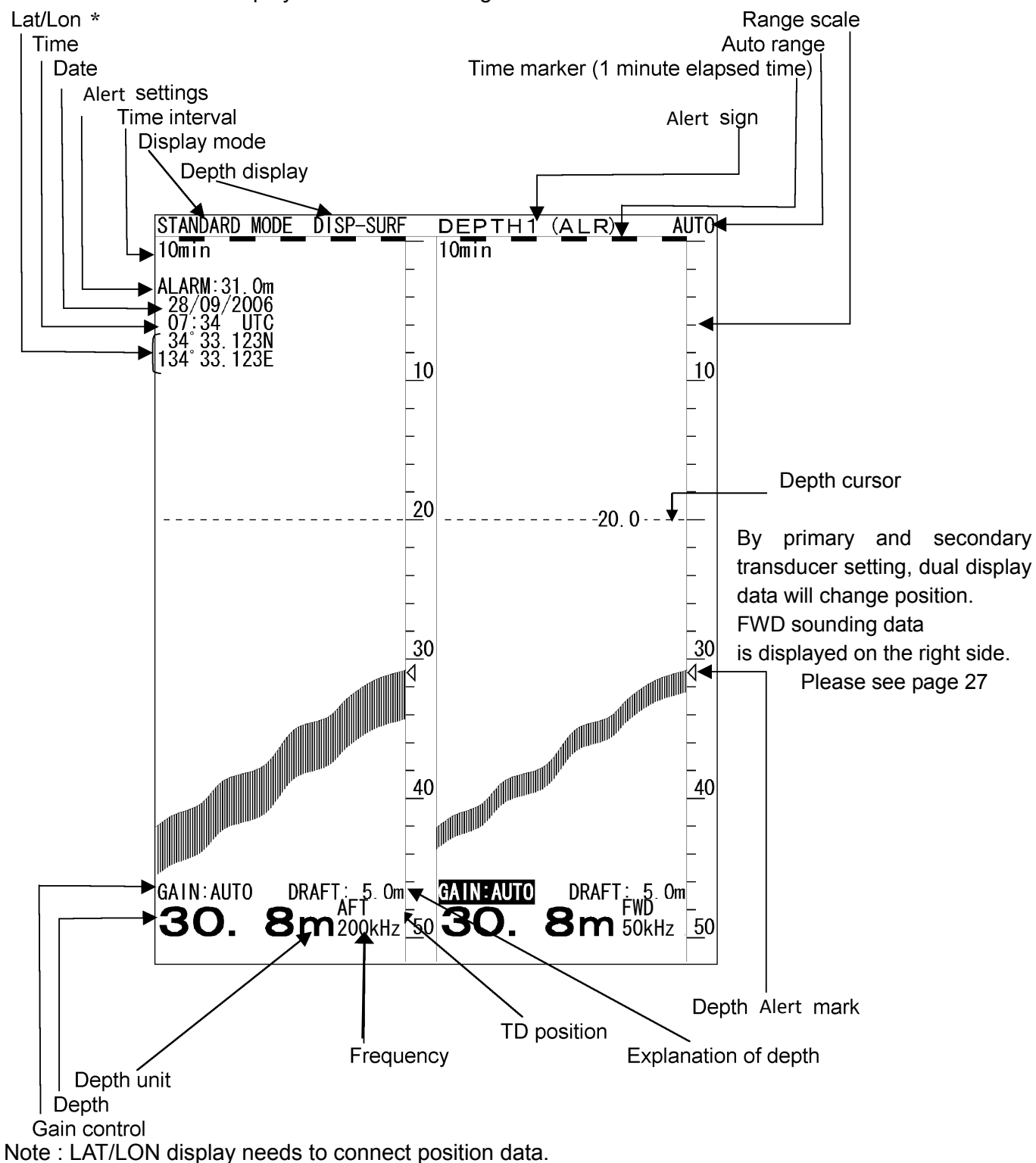

3. Display 7

#### 3.2 History mode

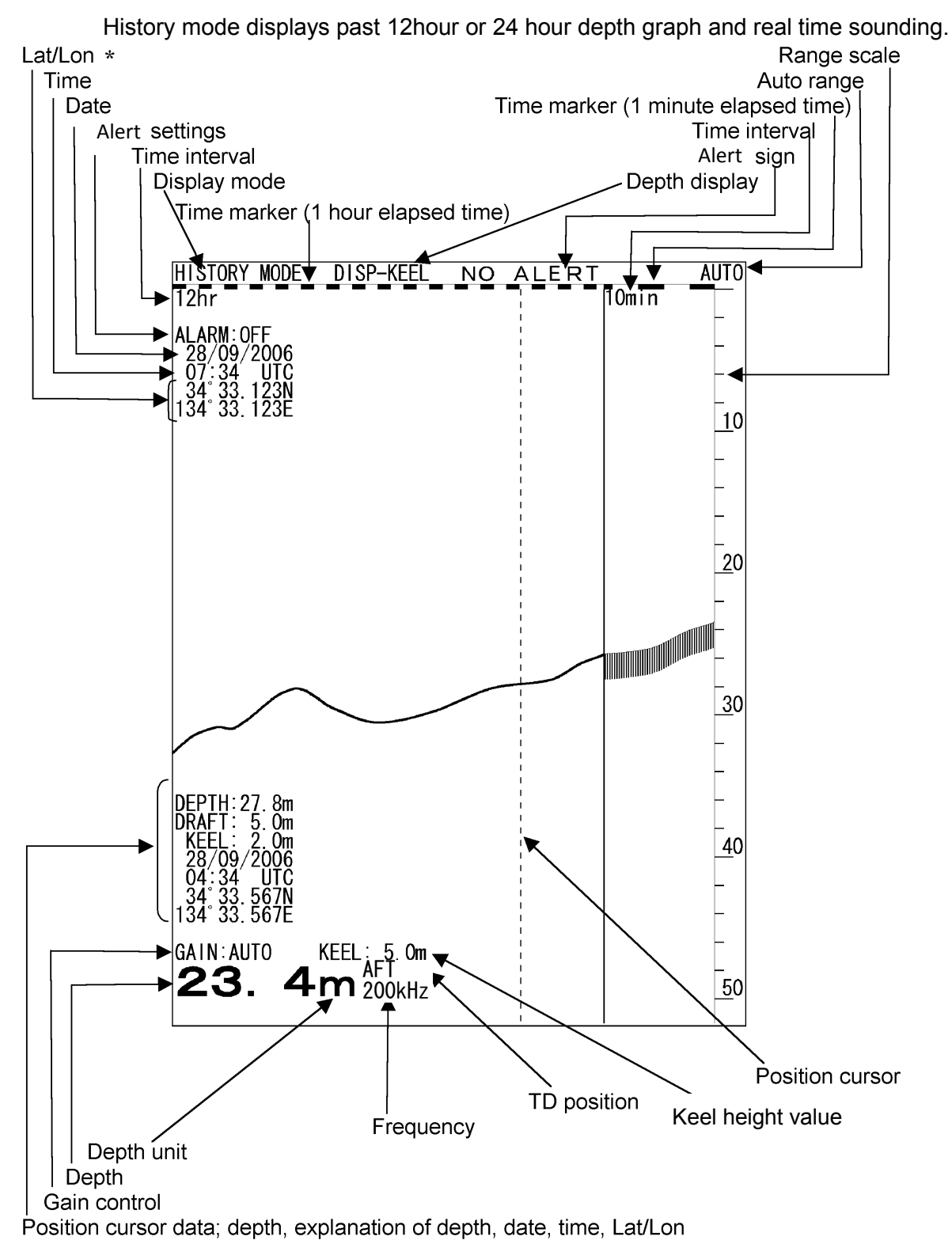

Note : LAT/LON display needs to connect position data.

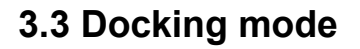

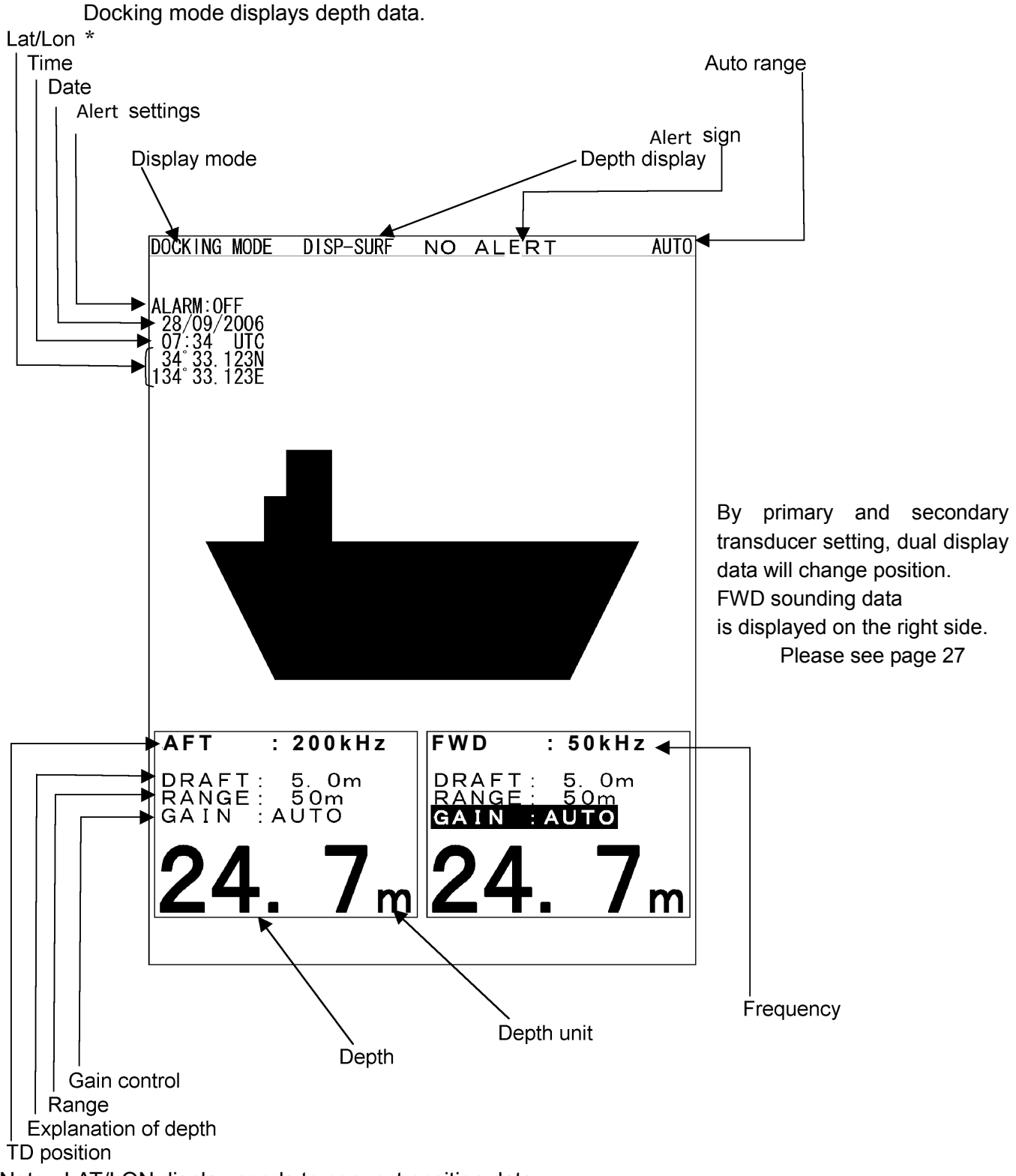

Note : LAT/LON display needs to connect position data.

# 4. Operation

#### 4.1 Basic Operation

#### Turning Power ON/OFF [PWR/PANEL]

- To turn on power, press the [PWR/PANEL] key for about three seconds.
- To turn off power, press the [PWR/PANEL] key and the [BRILL] key for about three seconds.

#### Adjusting Control Panel Illumination [PWR/PANEL]

- On echo sounder working, press the [PWR/PANEL] key, the brightness level is displayed in the bar graph.
- · The brightness of the operation panel changes into nine stages including OFF.

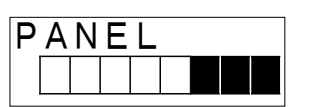

- •Whenever the Skey is pressed, a white part in the bar graph increases and brightness goes up.
- Whenever the 🕥 key is pressed, a black part in the bar graph increases and brightness goes down.

· Press the [CLR] key or leave it for ten seconds, the bar graph is not displayed.

#### Adjusting Screen Brilliance [BRILL]

- On echo sounder working, press the [BRILL] key, the brightness level is displayed in the bar graph.
- The brightness of the LCD display changes into ten stages excluding OFF.

| B | 2 | I L | _ l |  |  |  |
|---|---|-----|-----|--|--|--|
|   |   |     |     |  |  |  |

- Whenever the S key is pressed, a white part in the bar graph increases and brightness goes up.
- Whenever the Skey is pressed, a black part in the bar graph increases and brightness goes down.
- Press the [CLR] key or leave it for ten seconds, the bar graph is not displayed.

#### Range Control [RANGE+] [RANGE-]

- The range change of this equipment is seven stages of 10, 20, 50,100,200,500,800m.
- Whenever [RANGE +] key is pressed, the range is switched to the deep end.
- · Whenever [RANGE-] key is pressed, the range is switched to shallow one.
- Keep pressing [RANGE+] key and [RANGE-] key to the setting of auto range at the same time for about three seconds. Moreover, auto range can be set from the menu. (Refer to 4.3 Display Setting.)
- When auto range setting it, "AUTO" is displayed on the screen. However, when the manual operation is set, nothing is displayed.
- · When you release auto range, press [RANGE+] key or [RANGE-] key.
- After auto range releases it, it operates by range when releasing it. It doesn't return to range before setting auto range.
  - Note : Sea bottom might not be displayed according to the setting of draft.

When sea bottom is not displayed, depth is not displayed.

#### Gain control [GAIN+] [GAIN-]

- Gain can be set to 31 stages of  $0 \sim 30$ .
- · Whenever [GAIN+] key is pressed, the sensitivity is raised.
- · Whenever [GAIN-] key is pressed, the sensitivity is lowered.
- Keep pressing [GAIN+] key and [GAIN -] key to the setting of auto range at the same time for about three seconds. Moreover, auto gain can be set from the menu. (Refer to 4.3 Display Setting.)
- When an auto gain is set, the sensitivity setting on the screen is displayed as "GAIN:AUTO". When the manual operation is set, "GAIN: the level value" is displayed.
- When you release an auto gain, press [GAIN+] key or [GAIN-] key .
- After auto gain releases it, it operates by sensitivity when releasing it. It doesn't return to sensitivity before setting auto gain.
- About the sensitivity setting
  - Note that the obstacle might be caused to sounding when the setting of sensitivity is inappropriate.
  - The reflection from sea bottom is different according to the condition of sea bottom. The reflection weakens like sand and mud, etc. though a strong reflection returns like the bedrock.
  - It becomes impossible to recognize sea bottom when the reflection is weak and the depth value might not be displayed. For this case, bottom of the sea is displayed in red by raising sensitivity. However, dirt and the plankton, etc. in the sea are mistaken when sensitivity is raised too much for sea bottom, it recognizes, and a wrong depth value might be displayed.
  - As for the setting of sensitivity, extent to which sea bottom is displayed by a red or an orange color is proper.

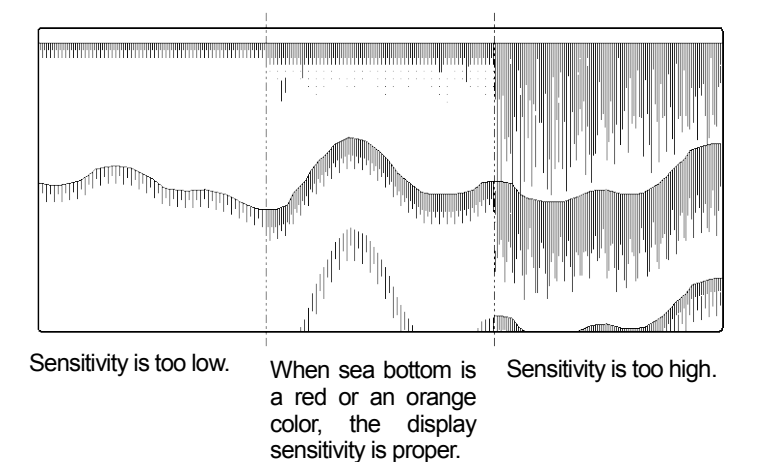

Note : When setting to an auto gain, the STC curve becomes "LONG" regardless of the setting of STC. (Refer to 4.5 Setting Primary (Secondary) Transducer.)

#### Selecting Display Mode [MODE]

• Each time you press the MODE key, the display mode changes.

Single frequency: Each time you press the MODE key, the display mode changes as follows.

Standard mode

History mode

Docking mode

#### Dual frequency: Each time you press the MODE key, the display mode changes as follows.

Single frequency standard mode (primary),

Single frequency standard mode (secondary),

Dual frequency standard mode,

Single frequency history mode (primary),

Single frequency history mode (secondary),

Docking mode

#### Notes:

- 1. There is not Dual frequency history mode.
- 2. At "Dual frequency standard mode" and "Docking mode", each time you press the ENT key, you can switch the settable receiver sensitivity between "primary" and "secondary".

#### Selecting Day/Night Display Color [DAY/NIGHT]

- Whenever the key is pressed, it changes with DAY1  $\rightarrow$  DAY2  $\rightarrow$  NIGHT1  $\rightarrow$  NIGHT2.
- Each color "Image color and character color" of DAY1/DAY2/NIGHT1/NIGHT2 can be individually set by the menu. (Refer to 4.5 Initial Setting.)

#### Displaying Menu [MENU]

This key uses for setting the various menu functions. Detail settings are written in section 4.3 to 4.7.

| DISPLAY       | > |
|---------------|---|
| ALERT         | > |
| INITIAL       | > |
| PRINTER CONT  | > |
| COMMUNICATION | > |
| MAINTENANCE   | > |

- The current selected item is displayed by a yellow character.
- Selecting items move a yellow display pressing O or V key.
- When represent or [ENT] key is pressed after a necessary item is selected, a set menu of the item is displayed.
- · When it returns to the normal screen, press [CLR] key.

#### Registering Setting [ENT]

- This key uses with menu functions.
- When dual frequency using, this key is used for selecting the connection (primary or secondary) to which sensitivity can be set while usually operating (dual frequency standard mode and docking mode).

#### Cancelling Menu [CLR]

- This key uses with menu functions.
- · When it keeps pressing the key while printing, the printer is canceled printing.

#### Stopping Buzzer [ACK]

- The buzzer sound stops when the key is pressed after the alert generated, and the alert is displayed on the screen. However, it keeps outputting the relay contact output while phenomenon is continuing.
- One key pressing deals with one alert generation factor. And, it deals with the generation of all alert factor under pressing about three seconds.

#### Up and Down Key Cursor [CURSOR]

- When it is a standard mode
  - When the **O** key is pressed, the depth cursor is moved to shallow one and it moves accelerating when keeping pressing it.
  - When the **v** key is pressed, the depth cursor is moved to the deep end and it moves accelerating when keeping pressing.
  - · Depth at the cursor position is displayed on the depth cursor.
  - The cursor display is set by "CURSOR" menu. (Refer to 4.3 Display Setting.)
  - The depth of the depth cursor doesn't display below the decimal point at 100m or more.
  - The depth cursor disappears when the range is switched, and the depth cursor exceeds the display range. However, when either key is pressed, the depth cursor is displayed the under the depth scale again.
- When it is a history mode
- Whenever the we is pressed, the drawing time of the history is shortened. (four stages of 24hr→ 12hr→6hr→3hr)
- When menu is displayed
  - When the **O** key is pressed, the item above the menu is selected or a set value is changed.
  - When the **V** key is pressed, the item under the menu is selected or a set value is changed.

#### Right and Left Key of Cursor [CURSOR]

- When it is a history mode
  - When the Key is pressed, a position cursor is moved left, and it moves accelerating when • keeping pressing it.
  - When the Dkey is pressed, a position cursor is moved right, and it moves accelerating when keeping pressing it.
  - The cursor display is set by "CURSOR" of the menu. (Refer to 4.3 Display Setting.)
  - Information of a time point to which a position cursor is displayed is displayed in the screen. •
  - Display information: Depth/Draft/Keel correction/Date/Time/Latitude Longitude
  - The position where a position cursor is displayed doesn't scroll and is fixed. Therefore, when the history screen scrolls, display information is updated.
- When menu is displayed
  - **k**ey : When there is a hierarchy (submenu) below, the menu of the hierarchy (submenu) is displayed.

When setting the date etc, move the input position.

- key : While displaying the main menu, it becomes an error. However, while displaying the submenu, the setting is not changed and it returns to the previous screen by one. When setting the date etc, move the input position.
- When screen brightness (BRILL)/operation panel brightness (PANEL) is adjusted
  - Whenever the **b** key is pressed, brightness goes up.
  - Whenever the 🔇 key is pressed, brightness goes down.

#### 4.2 Menu List

| Menu Tree 1                                                                                                    |                                                                                                    |                                           |
|----------------------------------------------------------------------------------------------------|----------------------------------------------------------------------------------------------------|-------------------------------------------|
| MENU                                                                                                    | Default settings shown in ur                                                                                                    | nderline                                  |
| <ul> <li>⊢ DISPLAY</li> <li>⊢ SCROLL SPEED</li> <li>⊢ CLUTTER</li> <li>⊢ INTERFERENCE</li> <li>⊢ GAIN</li> <li>⊢ RANGE</li> <li>⊢ FWD DRAFT</li> <li>⊢ AFT DRAFT</li> <li>⊢ CURSOR</li> </ul>                                                                                                    | SLOW <u>STD</u> FAST<br>0 1 2 3 <u>4</u> 5 6 7 8 9 10<br>OFF <u>IR1</u> IR2 IR3<br>MANUAL <u>AUTO</u><br>MANUAL <u>AUTO</u><br><u>0.0</u> (0.0 to 50.0)<br><u>0.0</u> (0.0 to 50.0)<br>OFF ON <u>AUTO</u>                                                                                                    |                                           |
|                                                                                                    |                                                                                                    |                                           |
|                                                                                                    | OFF <u>ON</u><br>INTERMITTENT <u>CONTINUOUS</u><br>OFF <u>ON</u><br><u>O. 0</u> (0. 0 to 99. 9)                                                                                                    |                                           |
|                                                                                                    | OFFONOFFONOFFONOFFONOFFON                                                                                                    | *JFE-680<br>build-in printer<br>mode only |
| ⊢ INITIAL                                                                                                    |                                                                                                    |                                           |
| <pre>  → MEMORY LENGTH<br/>  → COLOR<br/>  → DAY1<br/>  → CHARACTER<br/>  → DAY2<br/>  → CHARACTER<br/>  → DAY2<br/>  → CHARACTER<br/>  → NIGHT1<br/>  → SCREEN<br/>  → CHARACTER<br/>  → NIGHT2<br/>  → SCREEN<br/>  → CHARACTER<br/>  → NIGHT2<br/>  → SCREEN<br/>  → CHARACTER<br/>  → PEPTH DISPLAY MODE<br/>  → PRIMARY<br/>  → FREQ<br/>  → POS<br/>  → STC<br/>  → INNER<br/>  → KEEL<br/>  → SECONDARY<br/>  → FREQ<br/>  → POS<br/>  → STC<br/>  → INNER<br/>  → FREQ<br/>  → POS<br/>  → STC<br/>  → INNER<br/>  → KEEL<br/>  → DATE/TIME<br/>  → DATE/TIME<br/>  → DATE</pre> | 12hr <u>24hr</u><br>1 <u>2</u> 3 4 5 6<br><u>1</u> 2 3 4 5 6<br><u>1</u> 2 3 4 5 5<br><u>0 OFF</u> 200kHz 50kHz 50kHz-A<br><u>FWD MID AFT</u><br>SHORT MIDDLE <u>LONG</u><br><u>OFF</u> 1 2 3 4 5<br><u>0 O</u> (0.0 to 9.9)<br><u>OFF</u> 1 2 3 4 5<br><u>0 O</u> (0.0 to 9.9)<br><u>01/09/2011</u><br><u>20 66</u> |                                           |
|                                                                                                    | $00:00:00 \pm 00:00$<br>$\pm 00:00$<br><u>OFF</u> ON                                                                                                    |                                           |

#### Menu Tree 2

MENU – PRINTER CONT ⊢ PRINTER ⊢ PRINT MODE ⊢ LOG BOOK PRINT F LOG LENGTH SPEED ⊢ Ĺ PRINTER MODEL SELECTION 1 - COMMUNICATION DEPTH  $\vdash$ ALERT  $\vdash$ SYSTEM PRINTER PORT OUT MAINTENANCE ⊢ SELF TEST ⊢ CONTROL UNIT ⊢ LCD UNIT ⊢ KEY UNIT ⊢ PRINTER TEST L ALERT TEST ALERT LOG ALERT LOG OUT - NORMAL ⊢ PRINTER └ PC ⊢ ALERT LOG DEL LINE MONITOR ⊢ NAV/DEPTH ⊢ ALR 

- RX MONITOR
- Ĺ SYTEM No.

#### Default settings shown in underline

Press the ENT key to start JFE-380 OFF ON JFE-680 COPY HYSTORY LOG OFF 0.5min 1min 2min 5min 10min 10min 20min 30min 1hr 2hr 4800bps 9600bps 19200bps 38400bps NKG-91 DPU-414 \*JFE-380 BUILD-IN NKG-91 DPU-414 \*JFE-680

VER1. 5 VER2. 3 ALL OFF <u>ON</u> OFF <u>ON</u> PRINTER PC

Press the ENT key to start Press the ENT key to start Press the ENT key to start Press the ENT key to start OFF DEPTH ALARM SYSTEM ALERT Press the ENT key to start

Press the ENT key to start Press the ENT key to start Press the ENT key to start Press the ENT key to start

Press the ENT key to start Press the ENT key to start Press the ENT key to start Press the ENT key to start Press the ENT key to start

#### 4.3 Display Setting

The following sub menu is displayed with [MENU] / DISPLAY D.

| DISPLAY      |      |
|--------------|------|
| SCROLL SPEED | STD  |
| CLUTTER      | 4    |
| INTERFERENCE | IR1  |
| GAIN         | AUTO |
| RANGE        | AUTO |
| FWD DRAFT    | 0.0  |
| AFT DRAFT    | 0.0  |
| CURSOR       | AUTO |

- · A present selection item is displayed by a yellow character.
- Move a yellow character with O or V key.
- When **O** or the [ENT] key is pressed after a necessary item is selected, the item setting content is displayed.
- When the [ENT] key is pressed after the content is selected (setting), the selection (setting) is registered and it returns to a left screen.
- When returning to a left screen without registering, press
   or the [CLR] key.

\*The above-mentioned set content is an initial value.

#### Selecting Image Scrolling Speed

The real time echo image scroll speed is selectable.

• Select SCROLL SPEED and press or the [ENT] key. Then sub menu is popup as following.

Set content: SLOW/STD/FAST

• Select the speed by 🚺 🚺 and press the [ENT] key.

#### Noise Suppression

◎The generation of this noise is decreased when a weak noise to the entire screen occurs and the screen is hard to see.

IS NARO LO SEE.

• Make CLUTTER a yellow display, press S or the [ENT] key, and select it from the following, set content.

Set content: 0/1/2/3/<u>4</u>/5/6/7/8/9/10

- The ability to decrease the noise as the numerical value increases strengthens though "0" doesn't have the ability to decrease.
- Select the value by 🚺 🚺 and press the [ENT] key.

#### Interference Rejection

- $\odot$  The interference noise by another ship displayed on the screen is reduced.
- •Make INTERFERENCE a yellow display, press 🜔 or the [ENT] key, and select it from the following, set

content.

Set content: OFF/IR1/IR2/IR3

- The ability to do the interference prevention processing strengthens while switching to "IR1  $\rightarrow$  IR2  $\rightarrow$  IR3" though the interference prevention processing is not done in "OFF".
- Select the content by **O** and press the [ENT] key.

#### Setting Auto Gain

©The setting method of sensitivity is selected.

• Make GAIN a yellow display, press or the [ENT] key, and select it from the following, set content.

Set content : AUTO/MANUAL

AUTO : This equipment automatically sets sensitivity. At this time, STC becomes "LONG" regardless of the setting of "INITIAL>STC" of the menu.

(Refer to 4.5 Initial Setting.)

MANUAL : Set it manually with the [GAIN + -] key to the operation panel.

(Refer to 4.1 Basic Operations.)

• When it is "AUTO", it starts from sensitivity 10 within the range of sensitivity  $10 \sim 20$ .

• Select the method by 🚺 🕥 and press the [ENT] key.

#### Setting Auto Range

OThe setting method of range is selected.

- Make RANGE a yellow display, press or the [ENT] key, and select it from the following, set content.
   Set content : AUTO/MANUAL
  - AUTO : Range changes automatically like sea bottom's being always displayed at 3/5 positions of the lower side of the range scale.

• MANUAL : Set it manually with the [RANGE + -] key to the operation panel.

(Refer to 4.1 Basic Operations.)

- When it is "AUTO", it starts from 10m.
- Select the method by and press the [ENT] key.

#### Setting FWD/AFT Draft

- When using dual frequency mode, draft value is adjustable forward side and after side of the vessel.
- Make FWD/AFT DRAFT a yellow display, press or the [ENT] key, and the numerical value (initial value 0.0) is displayed.
- The numerical value becomes large when 🚺 key is pressed, and when 🕥 key is pressed, the numerical value becomes small.
- · When the setting of the distance finish, press the [ENT] key.

#### Setting Cursor Display

©The cursor display method in a standard mode and a history mode is selected.

• Make CURSOR a yellow display, press O or the [ENT] key, and select it from the following, set content.

Set content : OFF/ON/AUTO

- OFF : When the cursor key is operated, it makes an error of the cursor without displaying it.
- ON : Whenever the cursor key is operated, the cursor is displayed.
- AUTO : When the cursor key is operated, the cursor is displayed for 30 seconds. It doesn't display afterwards. When the cursor key is pressed again, it is displayed at the position.
- Select the method by 🚺 🕥 and press the [ENT] key.

#### 4.4 Alert Setting

The following menu is displayed with [MENU] • ALERT D.

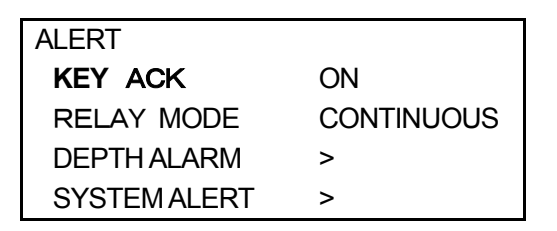

XA left, set content is an initial value.

- · A present selection item is displayed by a yellow character.
- Selecting items move a yellow display with **O** or **V** key.
- When O or the [ENT] key is pressed after a necessary item is selected, the item setting content is displayed.
- When the [ENT] key is pressed after the content is selected (setting), the selection (setting) is registered and it returns to above screen.
- When returning to above screen without registering, press < or the [CLR] key.

#### Setting Buzzer Key

Make KEY ACK a yellow display, press or the [ENT] key, and select it from the following, set content.

Set content : ON/OFF

- **<u>ON</u>** : When the key on the operation panel is pressed, it sounds a buzzer.
- OFF : When the key on the operation panel is pressed, it doesn't sound a buzzer.

#### Setting Relay

◎The kind of the relay contact output is selected.

• Make RELAY MODE a yellow display, press or the [ENT] key, and select it from the following, set content.

Set content : CONTINUOUS/INTERMITTENT

- **<u>CONTINUOUS</u>** : When it is a depth alert and a system alert, the relay contact is continuously output.
- INTERMITTENT : When it is a depth alert and a system alert, the relay contact is intermittent output.

#### Setting Depth Alarm

 Make DEPTH ALARM a yellow display, press or the [ENT] key, and the following menu is displayed.

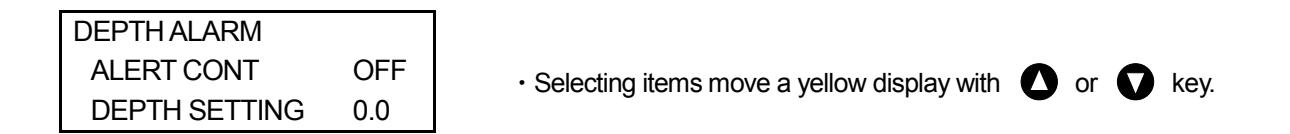

#### 「ALERT CONT」

- $\odot$  The operation of the depth alert is selected.
- Make ALERT CONT a yellow display, press O or the [ENT] key, and select it from the following, set content.

Set content : OFF/ON

- **OFF** : The depth alert doesn't operate.
- L ON
- : When sea bottom becomes shallower than the depth set by "DEPTH SETTING", the depth alert starts. When sea bottom becomes deeper than a set value after the depth alert starts, it

releases.

• Select the operation by 🚺 🕥 and press the [ENT] key.

#### 「DEPTH SETTING」

ODepth where the depth alert starts is set.

- Make DEPTH SETTING a yellow display, press O or the [ENT] key, and the numerical value (initial value 0.0) is displayed.
- The numerical value becomes large when 🚺 key is pressed, and when 🕥 key is pressed, the numerical value becomes small.
- Depth can be set up to 99.9m by a 0.1m unit.
- When depth is set and the depth alert is made "ON", the depth alert mark is displayed at the set depth position on the right of the range scale. This mark is not displayed to make the depth alert "OFF".
- · After the depth setting finishes, press the [ENT] key.

<Example>

• When the alert depth is set to 10.0m, alert starts by 9.9m though it doesn't start by 10.0m.

#### Setting System Alert

• Make SYSTEM ALERT a yellow display, press O or the [ENT] key, and the following menu is displayed.

| SYSTEM ALERT        |     |
|---------------------|-----|
| DEPTH LOST          | OFF |
| TX ALERT            | OFF |
| RX ALERT            | OFF |
| <b>BUBBLE ALERT</b> | OFF |
| PRINTER ALERT       | ON  |

Selecting items move a yellow display with O or O key.

#### [DEPTH LOST]

◎The alert operation when sea bottom cannot be detected is selected.

• Make DEPTH LOST a yellow display, press O or the [ENT] key, and select it from the following, set content.

Set content : OFF/ON

- **OFF** : The sea bottom lost alert doesn't operate.
- ON
- : When sea bottom was not able to be detected 15 times or more, the sea bottom lost
- alert is started.

When sea bottom was not able to be detected 40 times or more with range of 10/20/50m, the sea bottom lost alert is started.

When sea bottom is detected after the sea bottom lost alert starts, it is released.

• Select the operation by **(**) **(**) and press the [ENT] key.

#### 「TX ALERT」

 $\odot$ When the transmitter becomes abnormal, the alert operation is selected.

• Make TX ALERT a yellow display, press or the [ENT] key, and select it from the following, set content.

Set content : OFF/ON

- **OFF** : The transmission alert doesn't operate.
- ON : When abnormality occurs in the transmitter, the transmitter alert is started.
- Select the operation by 🚺 🚺 and press the [ENT] key.

#### 「RX ALERT」

OWhen the receiving signal becomes abnormal, the alert operation is selected.

• Make RX ALERT a yellow display, press or the [ENT] key, and select it from the following, set content.

Set content : OFF/ON

- **OFF** : The receiving signal alert doesn't operate.
- ON : When abnormality occurs in the receiving signal, the receiving signal alert is started.

• Select the operation by **()** and press the [ENT] key.

#### **FBUBBLE ALERT**

OWhen sea bottom cannot be detected by the influence such as bubbles, the alert operation is selected.

• Make BUBBLE ALERT a yellow display, press or the [ENT] key, and select it from the following, set content.

Set content : OFF/ON

- **OFF** : The bubble alert doesn't operate.
- ON : When sea bottom was not able to be detected ten times or more, the bubble alert is started.

When sea bottom was not able to be detected 30 times or more with range of 10/20/50m, the bubble alert is started.

When sea bottom is detected after the bubble alert starts, it is released.

• Select the operation by 🚺 🚺 and press the [ENT] key.

#### 「PRINTER ALERT」

©When the printer becomes abnormal, the alert operation is selected.

**※**JFE - 380, this function does not work.

\*Please refer to next page for the relation between each alert and the screen alert display.

#### ©Each Alert and Alert Display (Screen Display) list

| No. | Alert Display<br>(Screen Display) | Alert                              | Primary | Description                           |
|-----|-----------------------------------|------------------------------------|---------|---------------------------------------|
| 01  | DEPTH1                            | Primary depth alert                | Alarm   | Depth becomes below the set value     |
| 02  | DEPTH2                            | Secondary depth alert              | Alarm   | Depth becomes below the set value     |
| 03  | ◀DEPTH1                           | Primary sea bottom lost            | Warning | Sea bottom tracking is<br>unavailable |
| 04  | ◀DEPTH2                           | Secondary sea bottom lost          | Warning | Sea bottom tracking is<br>unavailable |
| 05  | TX1(LEVEL)                        | Primary transmission abnormality   | Warning | Transmission level is low             |
| 06  | RX1(LEVEL)                        | Primary receiving abnormality      | Warning | Receiving level is low                |
| 07  | RX1(BUBBLE)                       | Primary bubbling                   | Warning | Depth is temporally lost              |
| 08  | TX2(LEVEL)                        | Secondary transmission abnormality | Warning | Transmission level is low             |
| 09  | RX2(LEVEL)                        | Secondary receiving abnormality    | Warning | Receiving level is low                |
| 10  | RX2(BUBBLE)                       | Secondary bubbling                 | Warning | Depth is temporally lost              |

This alert No. is also used in Alert Log function. (Refer to page 48)

The Alert Icons are as follows.

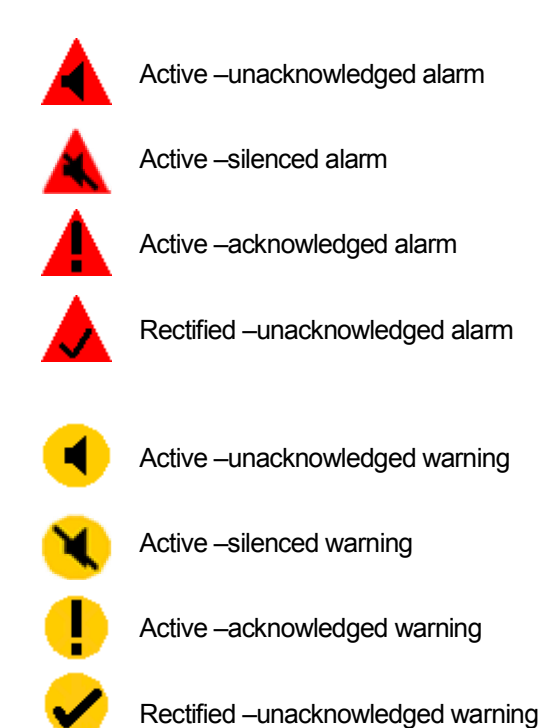
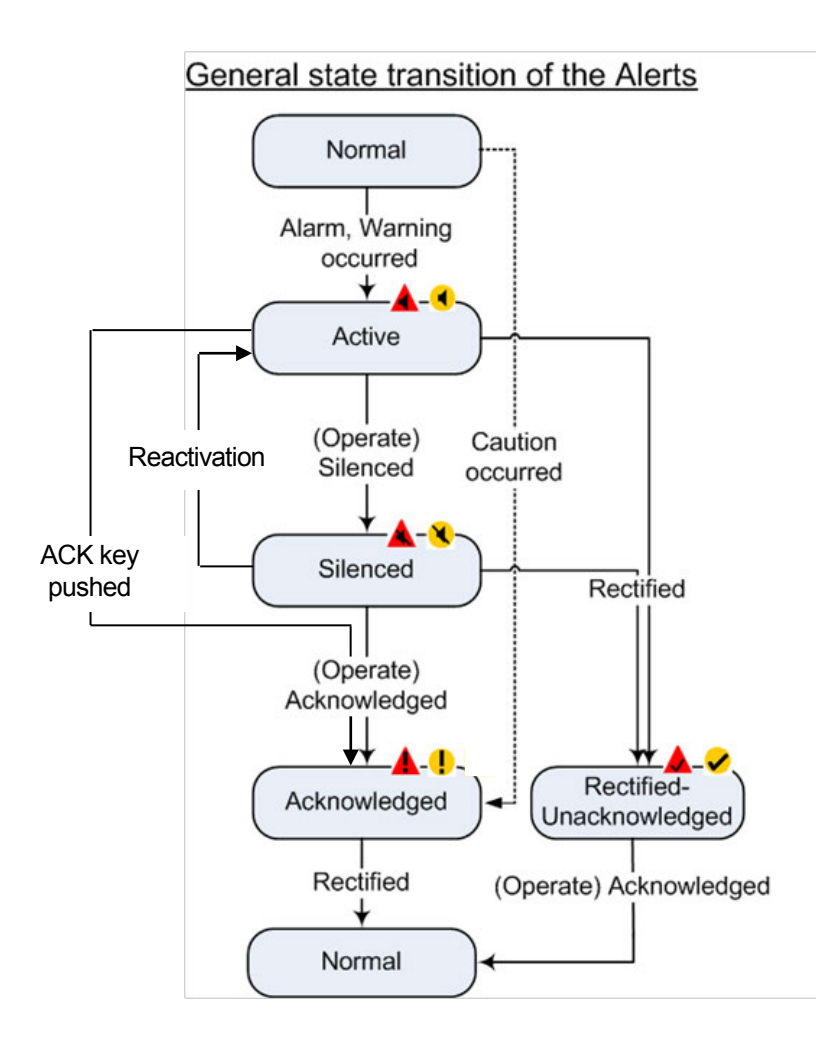

| Alert status list            |        |         |
|------------------------------|--------|---------|
| Status                       | Alarm  | Warning |
| Normal                       | (none) | (none)  |
| Active                       |        | ۲       |
| Silenced                     |        | ×       |
| Acknowledged                 |        | •       |
| Rectified-<br>Unacknowledged |        | <       |

Alert sound is changed to meet the IEC62288 ed. 2.0.

- •The Alarm sound is three short buzzer and about ten seconds intervals.
- •The Warning sound is two short buzzer and about five minutes intervals.

#### Alert color

- ·The Alarm color is red.
- •The Warning color is orange.

When JFE-380 "ACK" key push on active state, state is jump to Acknowledged state.

#### 4.5 Initial Setting

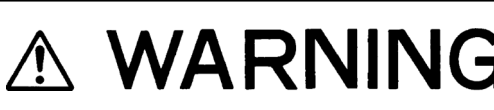

This Initial Settings use for service engineer only. Do not change the settings. If you change the Initial settings, malfunction might occur.

The following menu is displayed with [MENU] • INITIAL

| INITIAL            |      |
|--------------------|------|
| MEMORY LENGTH      | 24hr |
| COLOR              | >    |
| DEPTH DISPLAY MODE | TRAN |
| PRIMARY            | >    |
| SECONDARY          | >    |
| DATE/TIME          | >    |
|                    |      |

XA left, set content is an initial value.

- A present selection item is displayed by a yellow character.
- Selecting items move a yellow display with or key.
- When O or the [ENT] key is pressed after a necessary item is selected, the item setting content is displayed.
- When the [ENT] key is pressed after the content is selected (setting), the selection (setting) is registered and it returns to above screen.
- When returning to above screen without registering, press < or the [CLR] key.

#### Setting Memory length

- ©The memory length of the sounding data displayed in the history mode is set.
- Make MEMORY LENGTH a yellow display, press or the [ENT] key, and select it from the following, set content.

Set content : 12hr/24hr

- 12hr : The memorizing length is set to 12 hours. (Memorizing interval is 30 seconds.)
- 24hr : The memorizing length is set to 24 hours. (Memorizing interval is 1 minute.)
- Select the length by **(**) and press the [ENT] key.

#### Setting Display Color of Day/Night

OWhen switching with the [DAY/NIGHT] key, the image color and the character color are set.

• Make COLOR a yellow display, press 🕞 or the [ENT] key, and the menu under the left is displayed.

| COLOR  |   | <ul> <li>After the item</li> </ul> |
|--------|---|------------------------------------|
| DAY1   | > | when D k                           |
| DAY2   | > | displayed.                         |
| NIGHT1 | > | • As for a se                      |
| NIGHT2 | > | same conte                         |
|        |   |                                    |

- After the item is selected with **O** or **O** key, when **O** key is pressed, a right menu is displayed.
- As for a set menu of DAY1~NIGHT2, the same content is displayed.

| DAY1      |   |
|-----------|---|
| SCREEN    | 2 |
| CHARACTER | 1 |

#### [DAY1]/[DAY2]/[NIGHT1]/[NIGHT2]

• Make SCREEN or CHARACTER a yellow display, press or the [ENT] key, and the number of 1~6 is displayed.

• Select a color tone of the favor number with **O** or **O** key and press the [ENT] key because each content of characters is shown in the following.

#### SCREEN (image color)

- 1 : Background color: Black Sea bottom color: B/W 8 steps
- 2 : Background color: Blue Sea bottom color: Red 8 steps
- 3 : Background color: Black Sea bottom color: Red 8 steps
- 4 : Background color: White Sea bottom color: Red 8 steps
- 5 : Background color: Blue  $\,\cdot\,$  Sea bottom color: Red Brown 8 steps
- 6 : Background color: Black Sea bottom color: Amber 8 steps

#### CHARACTER (character color)

- 1 : White
- 2 : Green
- 3 : Yellow
- 4 : Gray
- 5 : Navy blue
- 6 : Amber

#### Setting Depth Display

©The standard when the depth value is displayed is selected.

• Make DEPTH DISPLAY MODE a yellow display, press or the [ENT] key, and select it from the following, set content.

Set content : SURF/TRAN/KEEL

- SURF : The record and the depth value in which the draft adjusted value is considered are displayed.
  - **TRAN** : The record and the depth value right under oscillator element are displayed.
  - KEEL : The record and the depth value in which the keel correction value is considered are displayed.
- Select the standard by 🚺 🕥 and press the [ENT] key.

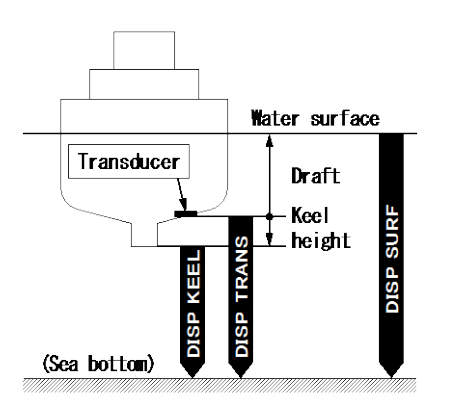

### Setting Primary (Secondary) Transducer

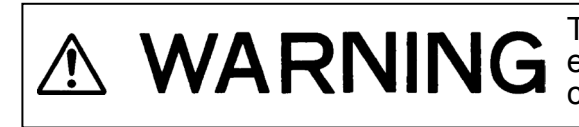

**WARNING** This Transducer Settings use for service engineer only. Do not change the settings. If you change the settings, malfunction might occur. service

OVarious settings concerning the installation of the transducer are selected.

Make PRIMARY or SECONDARY a yellow display, press 
 or the [ENT] key, and the following menu

is displayed.

| PRIMARY |           |                                                                                   |
|---------|-----------|-----------------------------------------------------------------------------------|
| FREQ    | OFF       | <ul> <li>A left, set content is an initial value, and SECONDARY is the</li> </ul> |
| POS     | FWD (AFT) | same content. However, it is an initial value of SECONDARY                        |
| STC     | LONG      |                                                                                   |
| INNER   | OFF       | in ( ).                                                                           |
| KEEL    | 0.0       | <ul> <li>Selecting items move a yellow display with O or V key.</li> </ul>        |

#### [FREQ] (Frequency)

- Make FREQ a yellow display, press D or the [ENT] key, and select it from the following, set content. Set content : OFF/200kHz/50kHz or 50kHz-A
  - OFF : When transducer is not connected with a primary (secondary) side, it selects.
  - 200kHz : When transducer of 200kHz is connected with a primary (secondary) side, it selects.
  - 50kHz or : When transducer of 50kHz or 50kHz-A is connected with a primary (secondary) side,
  - 50kHz-A it selects.

#### [POS] (Installation position)

- Make POS a yellow display, press > or the [ENT] key, and select it from the following, set content. Set content : FWD/ MID/ AFT
  - FWD : When primary (secondary) side transducer is installed at the forward, it selects.
  - MID : When primary (secondary) side transducer is installed at the center, it selects.
  - AFT : When primary (secondary) side transducer is installed at the after, it selects.

Note : On Primary and Secondary transducer settings, when select the transducer position as primary 200kHz position to AFT and secondary 50kHz or 50kHz-A position to FWD, standard dual display mode and docking mode display is changed to right side FWD data .

For example, primary: 200kHz, AFT and secondary 50kHz or 50kHz-A FWD, standard dual and docking mode displays right side is secondary data.

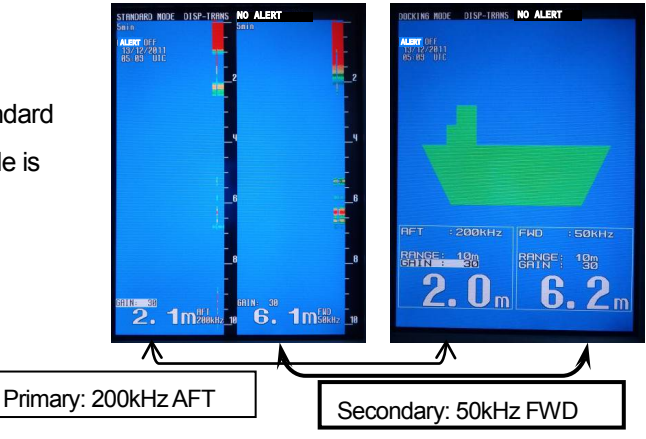

#### 「STC」 (STC curve)

- Make STC a yellow display, press or the [ENT] key, and select it from the following, set content. Set content : SHORT/MIDDLE/LONG
  - SHORT : 40log is selected by the STC curve on a primary (secondary) side.
  - MIDDLE : 30log is selected by the STC curve on a primary (secondary) side.
  - LONG : 20log is selected by the STC curve on a primary (secondary) side.
- Select the curve by 🚺 🕥 and press the [ENT] key.

X The STC curve is set to "LONG" regardless of the setting by here when setting it to an auto gain.

#### 「INNER」 (Inner hull offset)

- Make INNER a yellow display, press O or the [ENT] key, and select it from the following, set content. Set content : OFF/1/2/3/4/5
  - OFF: The offset of inner Hull is not put on a primary (secondary) side.1: The offset of +4dB is set to the gain on a primary (secondary) side.2: The offset of +8dB is set to the gain on a primary (secondary) side.3: The offset of +12dB is set to the gain on a primary (secondary) side.4: The offset of +16dB is set to the gain on a primary (secondary) side.5: The offset of +20dB is set to the gain on a primary (secondary) side.
- Select the content by 🚺 🕥 and press the [ENT] key.

#### 「KEEL」 (Keel correction)

- Make KEEL a yellow display, press O or the [ENT] key, and the numerical value (initial value 0.0) is displayed.
- The numerical value becomes large when 🚺 key is pressed, and when 🕥 key is pressed, the numerical value becomes small.
- The keel correction can be set in 0.1m unit within the range of 0.0 $\sim$ 9.9m.
- · When the setting of the correction value finishes, press the [ENT] key.

#### Setting Adjustment of Date and Time

ODate/Time/Time difference/GPS synchronization is set.

• Make DATE/TIME a yellow display, press 🜔 or the [ENT] key, and the following menu is displayed.

| DATE/TIME |        |                                                          |
|-----------|--------|----------------------------------------------------------|
| DATE      | >      | A left, set content is an initial value.                 |
| TIME      | >      |                                                          |
| DIFF      | +00:00 |                                                          |
| GPS SYNC  | OFF    | • Selecting items move a yellow display with 🚺 or 💟 key. |

#### 「DATE」 (Date)

- Make DATE a yellow display, press 🜔 or the [ENT] key, and Day/Month/Year is displayed.
- The display of yellow is moved to the position set with  $\bigcirc$  key, and it sets with  $\bigcirc$  or  $\bigcirc$  key.
- The numerical value becomes large when 🚺 key is pressed, and when 🚺 key is pressed, the numerical value becomes small.
- $\boldsymbol{\cdot}$  When the setting at the date finishes, press the [ENT] key.

#### 「TIME」(Time)

- Make TIME a yellow display, press () or the [ENT] key, and Hour: Minute: Second is displayed.
- The display of yellow is moved to the position set with 🜔 key, and it sets with 🚺 or 🚺 key.
- The numerical value becomes large when 🚺 key is pressed, and when 🚺 key is pressed, the numerical value becomes small.

• When the setting at the time finishes, press the [ENT] key.

#### 「DIFF」 (Time difference)

- Make DIFF a yellow display, press or the [ENT] key, and Hour: Minute: Second is displayed.
- The display of yellow is moved to the position set with Skey, and it sets with or key.
- When  $\triangle$  key is pressed, the sign is changed from to + , and the numerical value become a large.
- When **V** key is pressed, the sign is changed from + to , and the numerical value become a small.
- When the time difference is "±0", it is recognized as UTC.
- · When the setting of the time difference finishes, press the [ENT] key.

#### 「GPS SYNC」 (GPS synchronization)

Make GPS SYNC a yellow display, press
 Dr the [ENT] key.

Set content : OFF/ON

- **OFF** : An internal clock is used.
- ON :When an internal clock and the ZDA data have shifted for 30 seconds or more by using the ZDA sentence, an internal clock is corrected.

•Select the synchronization by **O** and press the [ENT] key

### 4.6 Printer Control Setting

Note: JFE-380 electrically stores last 12or 24hours depth data. Optional printer runs after only your PRINTER CONT menu PRINTER [ENT] pressing.

The following menu is displayed with [MENU] • PRINTER CONT **D**.

| PRINTER CONT           |         |
|------------------------|---------|
| PRINTER                |         |
| PRINT MODE             | COPY    |
| LOG BOOK PRINT         | OFF     |
| LOG LENGTH             | 10min   |
| SPEED                  | 4800bps |
| PRINTER MODEL SLECTION | NKG-91  |

%The above-mentioned set content is an initial value.

- A present selection item is displayed with a yellow character.
- To select items, use  $\mathbf{O}$  or  $\mathbf{O}$  key to choose.
- Press O or the [ENT] key after the item selection, the detail setting will displayed.
- Press the [ENT] key after the detail setting selection. Then the settings would be registered and the menu would return to previous screen.
- To return to a previous screen without registering, press **O** or the [CLR] key.

#### Setting Print Output

This item starts print function of optional printer.

• Select "PRINTER" with O or V key. Then press the [ENT] key to start print out.

#### Setting Print Mode

This item selects print out mode by three items.

Select "PRINT MODE" with O or key. Then press or the [ENT] key to enter the detail setting.
 Detail item : COPY/HISTORY/LOG

COPY

- HITORY : The item function is different according to the setting of
- LOG : <sup>J</sup> "COMMUNICATION > PRINTER PORT OUT" of the menu.

(Refer to 4.7 communication setting.)

• Select the item by 🚺 or 📢 key. Then press the [ENT] key.

Note: Please read a detailed explanation of the each print mode item with next page.

#### When PRINTER PORT OUT is "PRINTER"

| COPY    | : A present screen display is printed.                                                      |
|---------|---------------------------------------------------------------------------------------------|
|         | The direction of paper feed is length against the screen.                                   |
| HISTORY | : All the memorized depth data is graphically printed.                                      |
|         | The direction of paper feed is time.                                                        |
|         | Secondary data is printed following primary in display screen for dual frequency.           |
|         | On single frequency mode, only displaying frequency data is printed.                        |
|         | After the graphical printout, the data of START information and END information is          |
|         | printed.                                                                                    |
|         | The information data is same one as time cursor display information.                        |
| LOG     | : This printout is available only the history display mode. On history display mode, move   |
|         | time cursor by <b>O</b> or <b>O</b> key to select the center of LOG printout. LOG graphical |
|         | printout length is set by "LOG LENGH" menu.(10min/ 20min/ 30min/ 1hr/ 2hr)                  |
|         | A time cursor is displayed in the graphical printout.                                       |
|         | The direction of paper feed is time.                                                        |
|         | After the graphical printout, the data of START information, CURSOR information and         |
|         | END information is printed. Each information data is same one as time cursor display        |
|         | information.                                                                                |

#### Print out examples

#### 1. COPY print mode

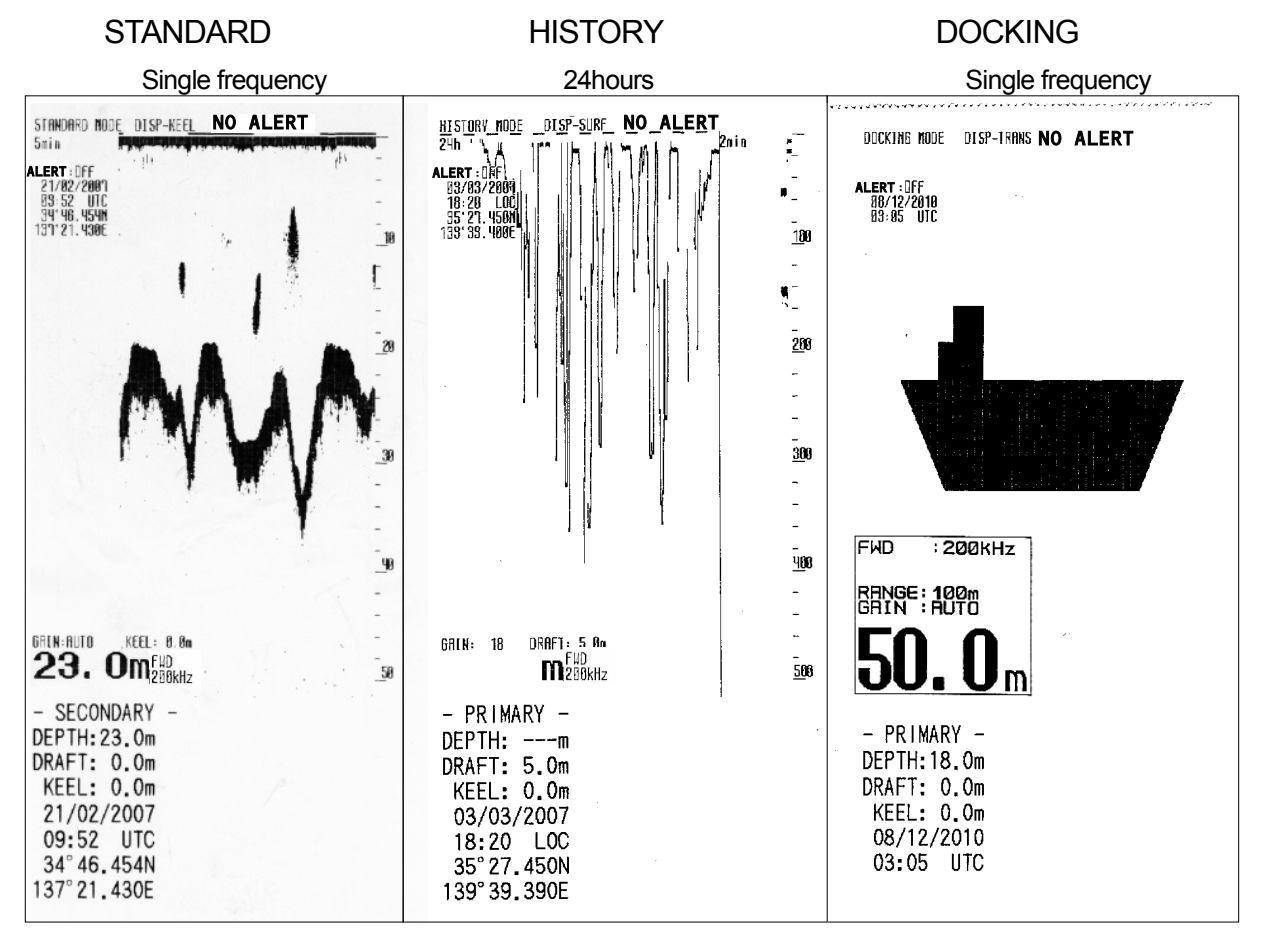

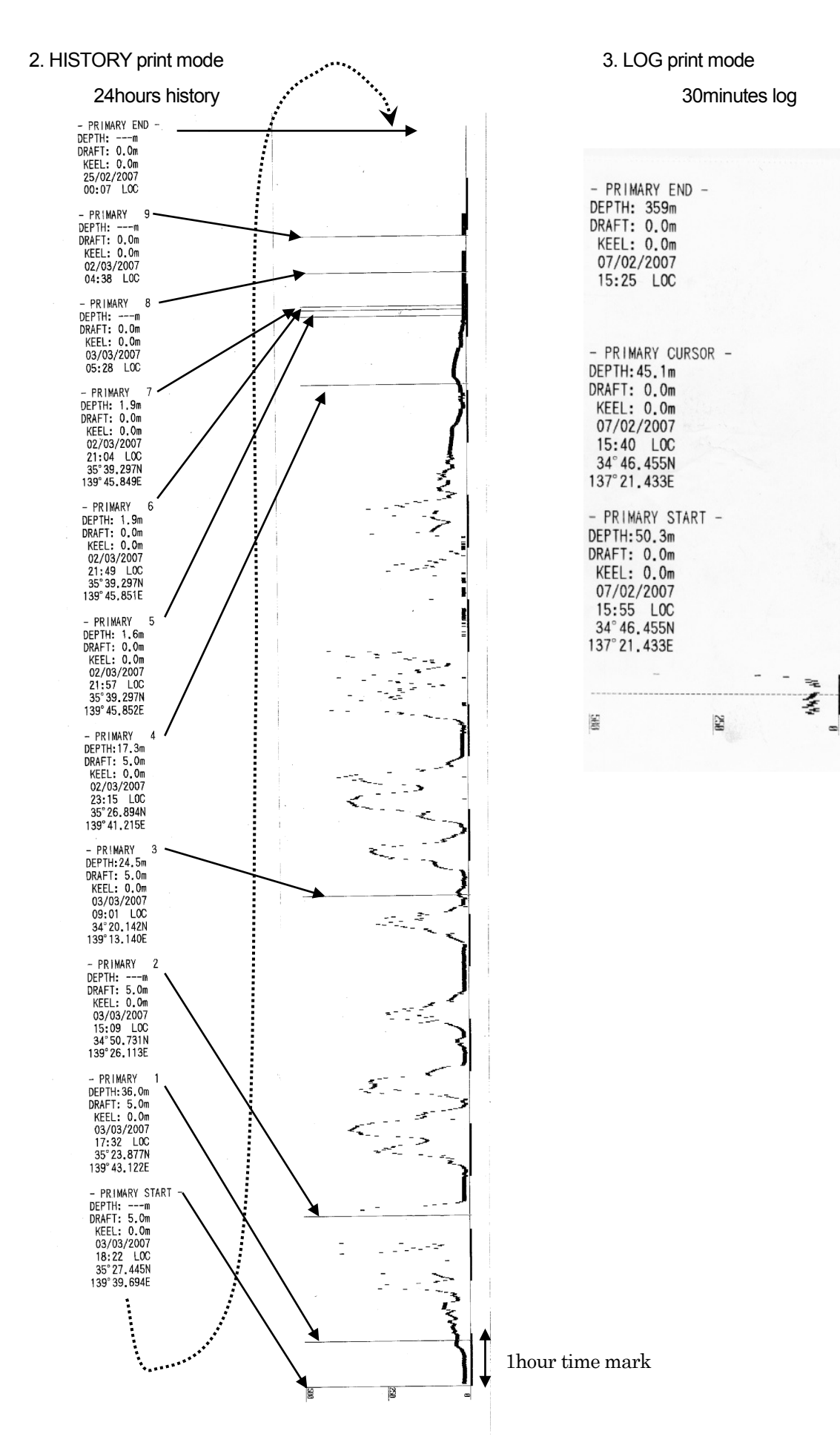

# **When PRINTER PORT OUT is "PC"**

| COPY                                                    | : Data cannot be output.                                       |                |                |                  |                             |
|---------------------------------------------------------|----------------------------------------------------------------|----------------|----------------|------------------|-----------------------------|
|                                                         | When the print or the data output is operated, it becomes      | s an er        | or.            |                  |                             |
| HISTORY                                                 | : Memorized all data and maintenance system information        | are out        | put.           |                  |                             |
| LOG                                                     | .OG : This data output is available only the history display   |                |                |                  |                             |
|                                                         | mode. Data and maintenance system information in               | 01/09/<br>TIME | 2011 UT<br>80# | G DRAFT<br>Stern | : 0.0m 0.0m<br>LAT/LON      |
|                                                         | the same time as the case of above-mentioned                   | 21:39          | 70.3m          | 70.5m            | 36°06.839N                  |
|                                                         | "PRINTER" LOG are output.                                      | 21.40          | 70 <b>6</b> 0  | 70 8m            | 36° 07, 039N                |
| Setting Log                                             | Book Print                                                     |                | 1 14 14 14     | V7.1772          | 139° 46.637E                |
| This item selects a                                     | utomatic LOG book print mode.                                  | 21:41          | 71.Om          | 71 <b>.</b> 1m   | 36° 07.242N<br>139° 46.637E |
| When select this in                                     | terval setting menu to 0.5min*, 1min, 2min, 5min, 10min,       | 21:42          | 70.Qm          | 70.1m            | 36° 07.442N                 |
| depth data will auto                                    | omatically print with every selected interval. * 0.5min        | 21:43          | 69. (Im        | 69.3m            | 36°07, 642N                 |
| interval is available                                   | only MEMORY LENGTH setting as 12 hours. If 24 hours            | 21190          |                |                  | 139° 46, 637E               |
| is set, 0.5min runs                                     | 1min interval. "OFF" stops automatic LOG book print            | 21:44          | 68.6m          | 68,80            | 36° 07.839N<br>139° 46.637E |
| mode.                                                   |                                                                | 21:45          | 70,3m          | 70,5m            | 36" 08. 039N                |
| NOTE: When                                              | GPS position data is connected to JFE-380, LAT/LON             | 21:46          | 70,8m          | 71.1m            | 36°08.242N                  |
| position data                                           | would print.                                                   | and a second   |                |                  | 139° 46.637E                |
|                                                         | _                                                              | 21:47          | 70 <b>.</b> 8m | 71.Qm            | 36°08.442N<br>139°46.637E   |
| <ul> <li>Select "LOG</li> </ul>                         | BOOK PRINT" with 🚺 or 🚺 key. Then press 🌔 or                   | 21:48          | 69,8m          | 70.0m            | 36° 08. 642N                |
| the [ENT] key                                           | to enter the automatic LOG book print interval setting.        |                |                |                  | 135 46,037C                 |
| Detail item : <u>OFF</u> /0.5min/1min/2min/5min/10min   |                                                                |                |                |                  |                             |
| <ul> <li>Select the output</li> </ul>                   | out length by 🚺 🕥 and press the [ENT] key.                     |                |                |                  |                             |
| Setting Log                                             | Output Length                                                  |                |                |                  |                             |
| This item selects                                       | LOG output length on the HISTORY display mode with LOG         | orint m        | ode.           |                  |                             |
| <ul> <li>Select "LOG</li> </ul>                         | LENGTH" with O or key. Then press or the [E                    | NT] ke         | ey to e        | enter t          | he detail                   |
| setting.                                                |                                                                |                |                |                  |                             |
| Detail item                                             | : <u>10min</u> /20min/30min/1hr/2hr                            |                |                |                  |                             |
| <ul> <li>Select the output</li> </ul>                   | out length by 🚺 🕥 and press the [ENT] key.                     |                |                |                  |                             |
| Setting Tran                                            | sfer Speed                                                     |                |                |                  |                             |
| This item selects                                       | data output baud rate. Only 4800bps is suitable to paper       | print.         | lf you         | set ot           | her baud                    |
| rate, unusual cha                                       | aracters might print out. This item is used with 4.7 communica | ation se       | etting/p       | orinter          | port out :                  |
| PC.                                                     |                                                                |                |                |                  |                             |
| <ul> <li>Select "SPEE</li> </ul>                        | D" with O or V key. Then press O or the [ENT] key to           | enter tl       | ne deta        | ail sett         | ing.                        |
| Detail item : <u>4800bps</u> /9600bps/19200bps/38400bps |                                                                |                |                |                  |                             |
| Select the bau                                          | d rate by 🚺 🚺 and press the [ENT] key.                         |                |                |                  |                             |
| Setting Print                                           | er Model Selection                                             |                |                |                  |                             |

This item selects printer model from  $\underline{\text{NKG-91}}/\text{ DPU-414}.$ 

### 4.7 Communication Setting

The following menu is displayed with [MENU] · COMMUNICATION 🜔 .

| COMMUNICATION    |         |
|------------------|---------|
| DEPTH            | ALL     |
| ALERT            | ON      |
| SYSTEM           | ON      |
| PRINTER PORT OUT | PRINTER |

XA left, set content is an initial value.

- A present selection item is displayed by a yellow character.
- Selecting items move a yellow display with **O** or **O** key.
- When O or the [ENT] key is pressed after a necessary item is selected, the item setting content is displayed.
- When the [ENT] key is pressed after the content is selected (setting), the selection (setting) is registered and it returns to above screen.
- When returning to above screen without registering, press <a>C</a> or the [CLR] key.

#### Setting Depth Output

• Make DEPTH a yellow display, press or the [ENT] key, and select it from the following, set content.

Set content : Ver1.5/Ver2.3/ALL

- Ver1.5 : Setting of DEPTH DISPLAY MODE in "INITIAL" of the menu;
  - Only "SDDBS" is output for 「SURF」.
  - Only "SDDBT" is output for 「TRAN」.

Only "SDDBK" is output for 「KEEL」.

Ver2.3 : "SDDPT" is output.

ALL : Both content of "Ver1.5" and "Ver2.3" are output at the same time.

- "PJRCU" is output as for each setting of "Ver1.5/Ver2.3/ALL".
- Select the content by **(**) and press the [ENT] key.

#### Setting Alert Output

- Make ALERT a yellow display, press or the [ENT] key, and select it from the following, set content.
   Set content : OFF/ON
  - OFF : When warning starts, the ALR sentence is not output. (Data as the history remains.)
    - <u>ON</u> : "SDALR" is output for all items of alert setting "ON" in the alert setting menu by a period for one second.
- Select the content by 🚺 🕥 and press the [ENT] key.

Openth output

 $\begin{aligned} & \text{$SDDBS, } \underline{xxx.x}, \text{ f, } \underline{xxx.x}, \text{ M, } \underline{xxx.x}, \text{ F(CR)(LF)} \\ & (1) & (2) & (3) \end{aligned} \\ & \text{$SDDBT, } \underline{xxx.x}, \text{ f, } \underline{xxx.x}, \text{ M, } \underline{xxx.x}, \text{ F(CR)(LF)} \\ & (1) & (2) & (3) \end{aligned} \\ & \text{$SDDBK, } \underline{xxx.x}, \text{ f, } \underline{xxx.x}, \text{ M, } \underline{xxx.x}, \text{ F(CR)(LF)} \\ & (1) & (2) & (3) \end{aligned}$ 

(1) Depth value after compensation (in feet)

- (2) Depth value after compensation (in meters)
- (3) Depth value after compensation (in fathoms)
- (4) No check sum

\$SDDPT, <u>xxx.x</u>, <u>x.x</u>, <u>x.x</u> \*<u>hh</u> (CR)(LF) (1) (2) (3) (4)

- (1) Depth measured from the transducer regardless of the depth display mode setting(in meters only.)
- (2) According to the depth display mode:

DISP-SURF: Draft value (no + or – sign preceding values) DISP-TRANS: 0.0

DISP-KEEL: Keel height compensation (- sign preceding values)

- (3) Measuring range: RANGE (in meters only)
- (4) Checksum (result after each ASCII code of every character between "S" just after "\$" and "X" just before " \* " is EXORed.)

\$PJRCU,SD,<u>x.x,x.x,x.x,x.x,x.x,c-c\*hh</u><CR><LF> (1) (2) (3) (4) (5) (6) (7)

- (1) Water depth relative to transducer, meters.
- (2) Offset from transducer, meters
- (3) Maximum range scale in use, meters
- (4) Reserved
- (5) Echo sounder channel number 1:reserved 2:50 kHz or 50kHz-A 3: 200 kHz
- (6) Transducer location FWD/MID/AFT
- (7) Checksum (result after each ASCII code of every character between "S" just after "\$" and "X" just before " \* " is EXORed.)

OAlert output

\$SDALR,hhmmss.ss,xxx,A,A,c--c\*hh<CR><LF>

(2) (3)(4)(5) (6)

(1) Time of alert condition change, UTC

(2) ID number of the alert source

351 primary depth alert

(1)

352 secondary depth alert

- 353 primary depth lost
- 354 secondary depth lost
- 356 printer paper is not good
- 357 printer connection is not good
- 360 primary transmit signal is not good
- 361 primary receive signal is not good
- 362 primary bottom echo signal is not good
- 363 secondary transmit signal is not good
- 364 secondary receive signal is not good
- 365 secondary bottom echo signal is not good
- 366 backup data area is not good

(3) Alert condition (A = threshold exceeded, V = not exceeded)

- (4) Alert's acknowledge state (A = acknowledged, V = unacknowledged)
- (5) Alert's description text
- (6)Checksum (result after each ASCII code of every character between"S" just after"\$" and "X" just before " \* " is EXORed.)

#### Setting System Output

- Make SYSTEM a yellow display, press or the [ENT] key, and select it from the following, set content.
   Set content : OFF/ON
  - OFF : Maintenance system information is not output with the constant period.
  - ON : Maintenance system information is added to the depth output port and it outputs.
- Select the content by ( and press the [ENT] key.

#### Setting Printer Port Output

• Make PRINTER PORT OUT a yellow display, press or the [ENT] key, and select it from the following, set content.

Set content : PRINTER/PC

- **<u>PRINTER</u>** : The signal for the printer control is output.
- L PC
  - : Maintenance system information is output to the printer port.

The output content follows the setting of menu "PRINTER CONT>PRINT MODE".

(Refer to 4.6 Printer Control Setting.)

• Select the content by 🚺 🕥 and press the [ENT] key.

Maintenance menu operation is written in "6.2 Maintenance Function"

#### 4.8 Master Reset

The buzzer sounds when turning on the power while pressing the [MENU] key and the [CLR] key at the same time and master reset is executed. All set values except the date and time return to the factory shipment value.

When master reset is completed, the following screen is displayed.

| Please do connection setting of transducers. |
|----------------------------------------------|
| OFF                                          |
| 200kHz                                       |
| 50kHz or 50kHz-A                             |

A primary transducer is set on this screen. When the [ENT] key is pressed after the frequency of the connected transducer is selected, it changes into the primary transducer setting menu of the initial setting menu.

Refer to 4.5 Initial Setting on page 27 for the following setting methods.

When turning on the power for the first time after installing it, this screen is displayed.

# 5. Installation

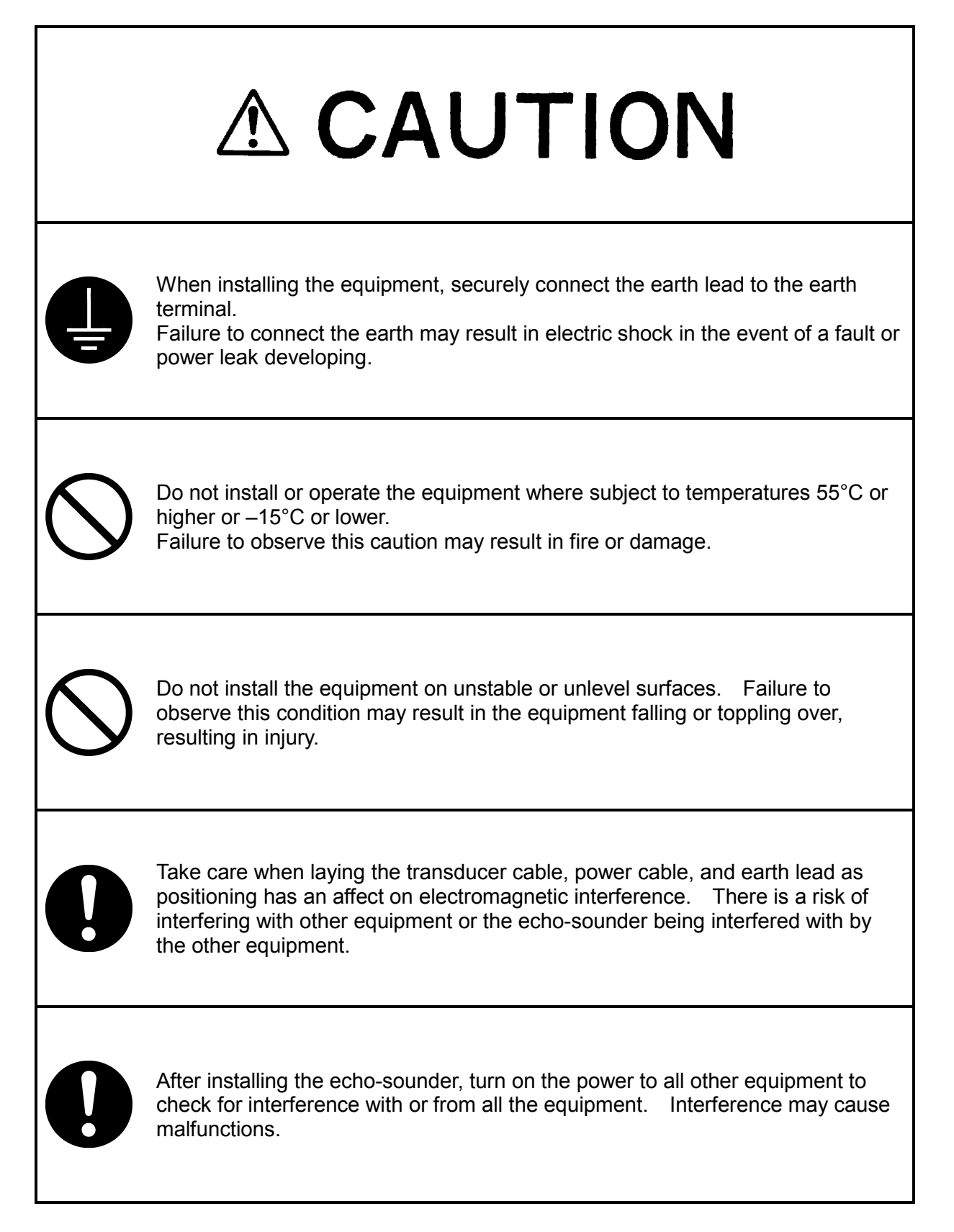

# 5.1 Installing the Recorder Unit

# Flush-Mount Equipment

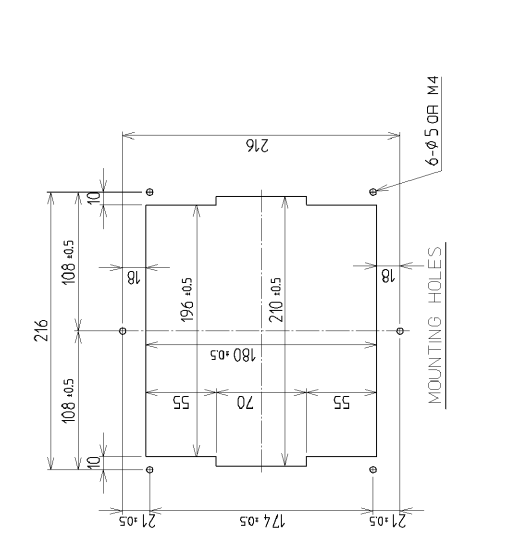

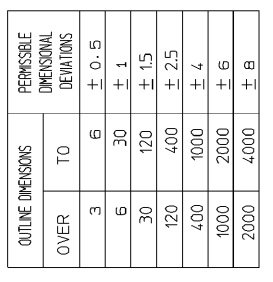

Unit : mm

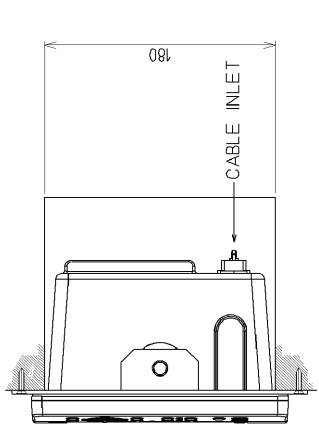

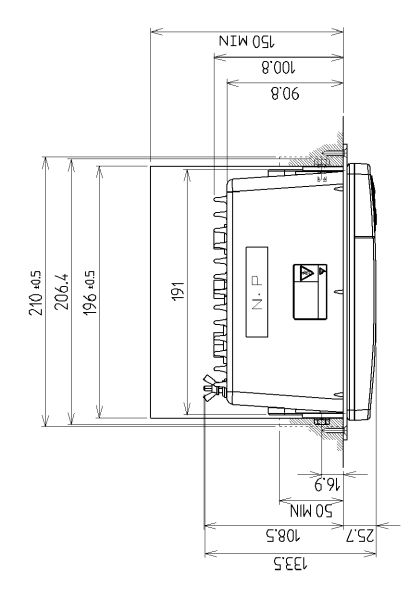

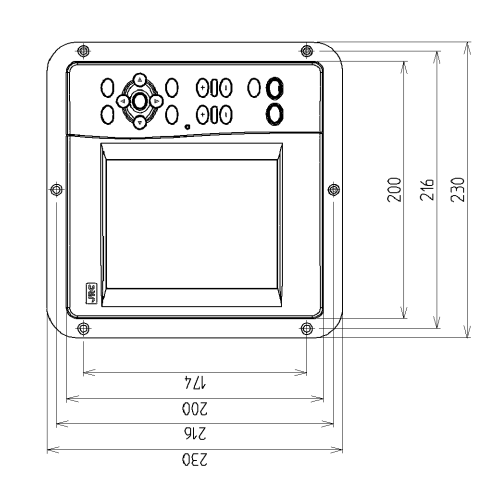

Figure 3-1

5. Installation 40

# Wall-Mount Equipment

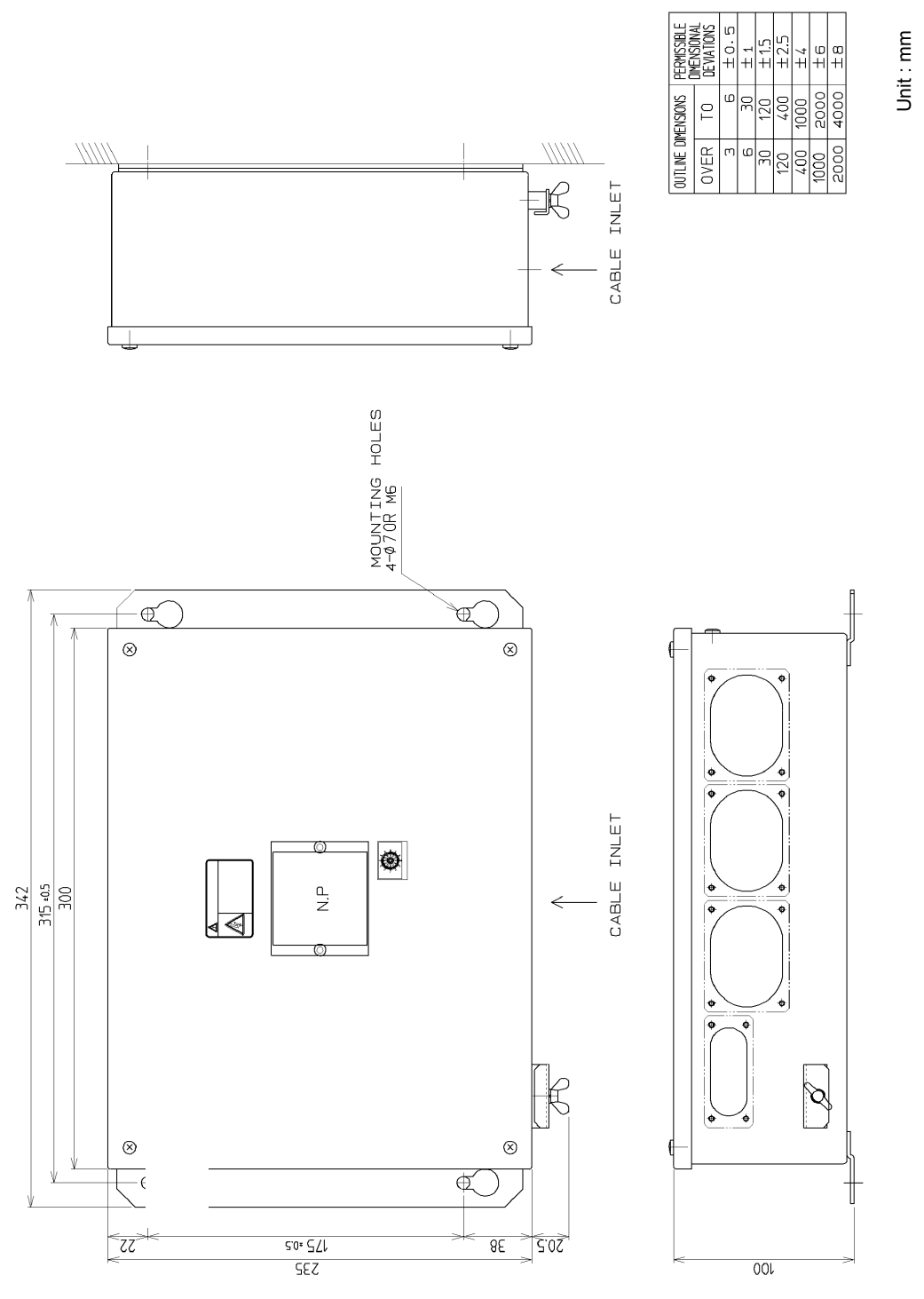

Figure 3-2

# 5.2 Installing the Transducer

The external dimensions illustrated below are for the standard equipment. Please refer to the separately supplied drawings if your specifications are not standard.

# NKF-341

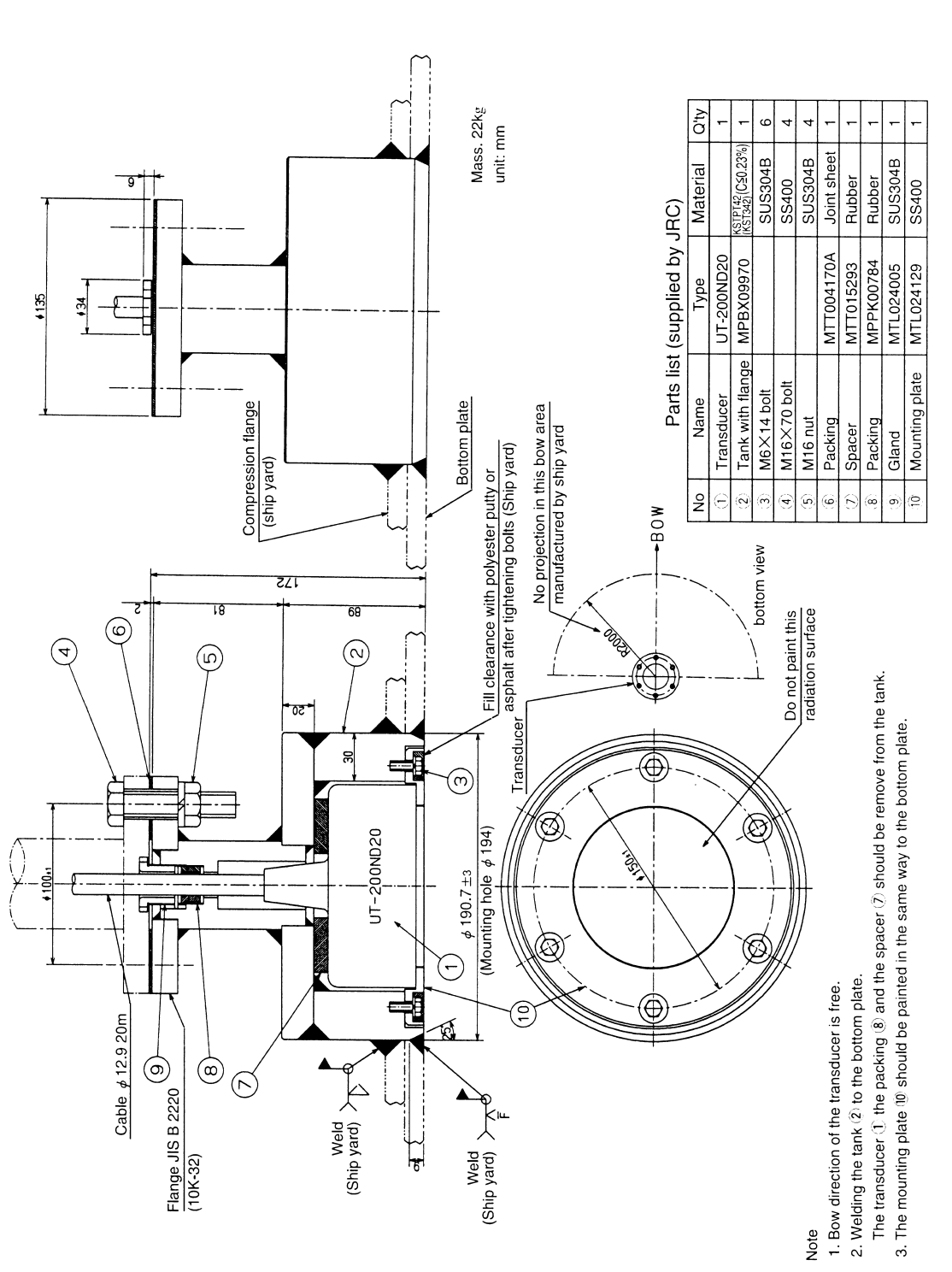

### NKF-345

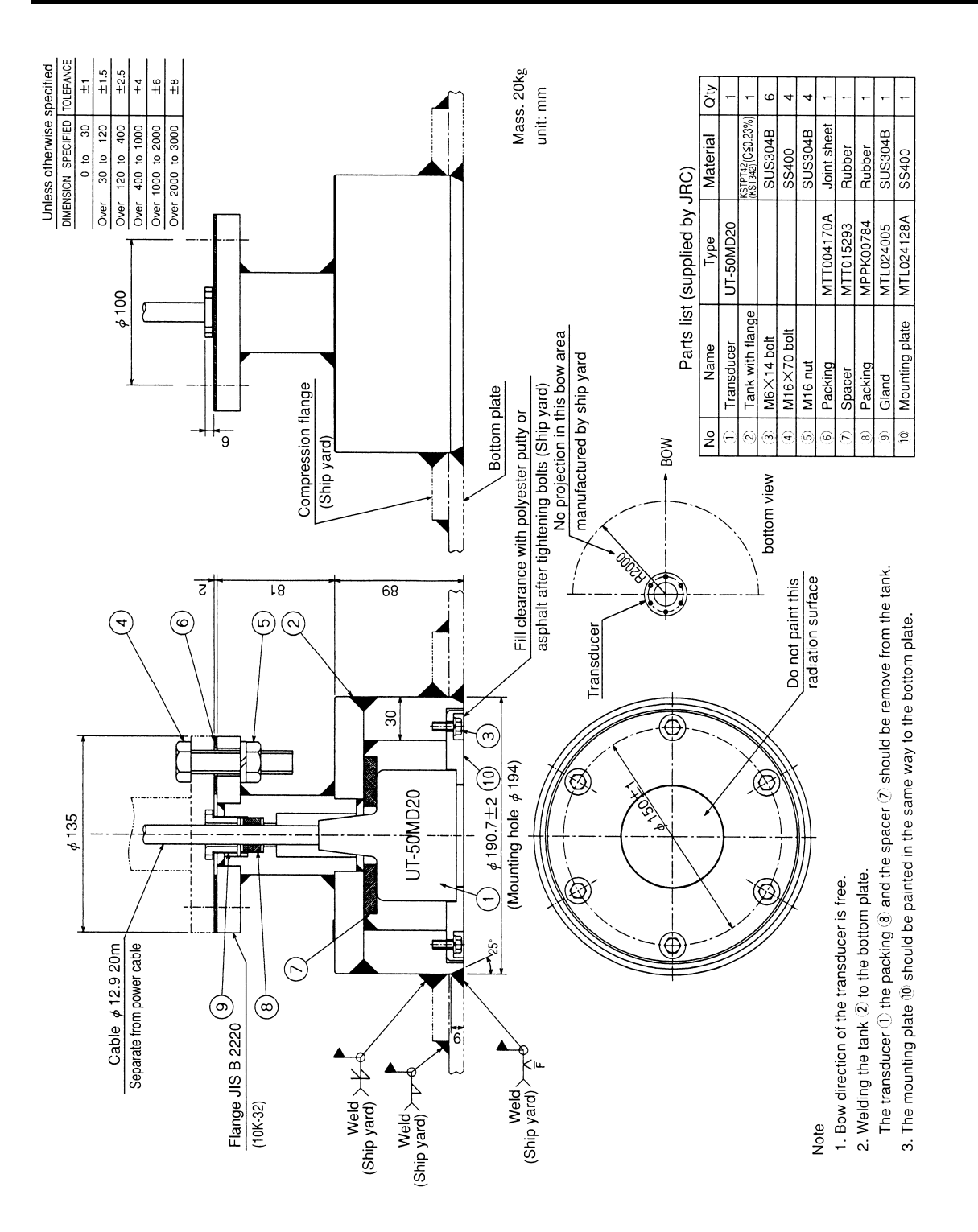

### NKF-<u>392C</u>

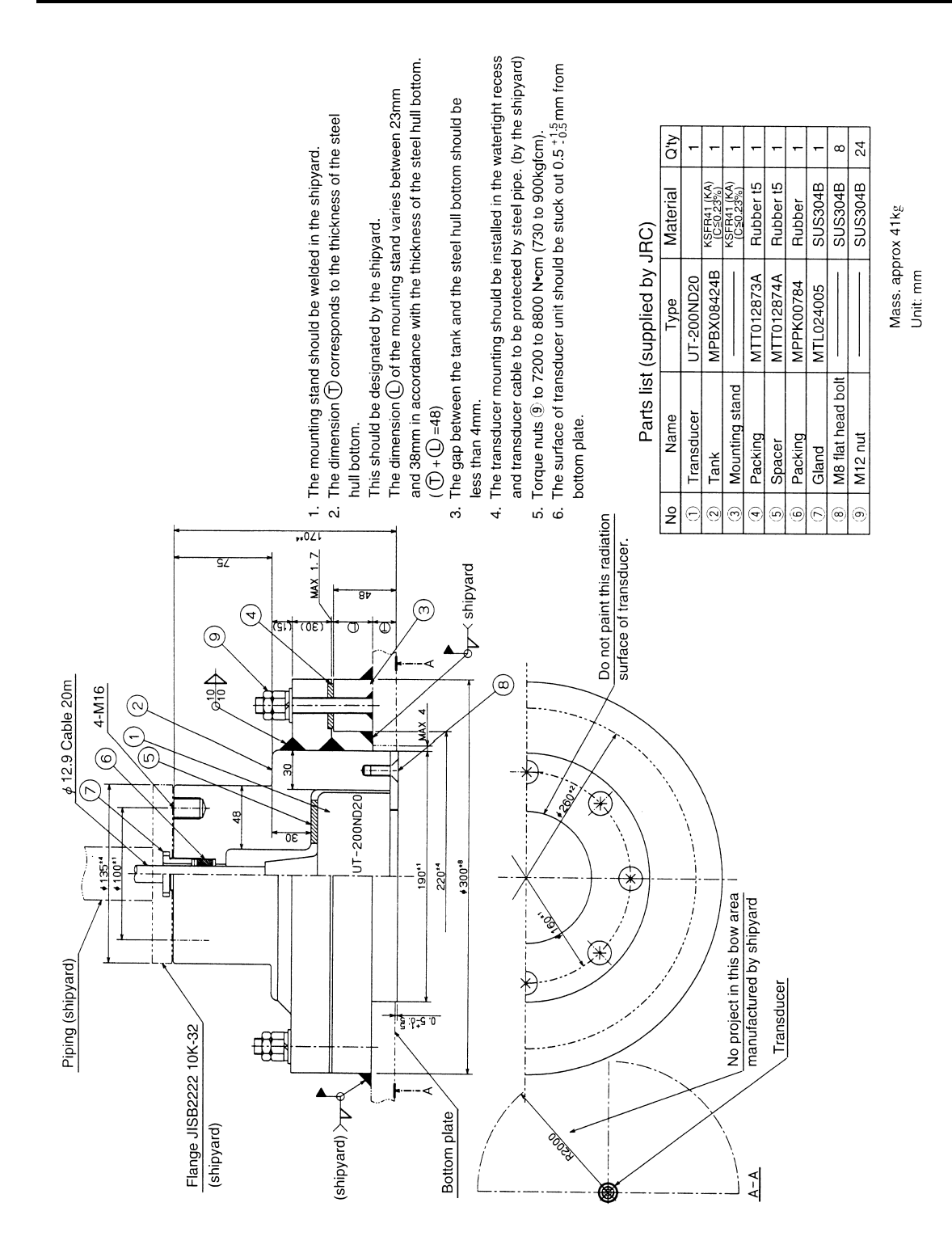

5. Installation 44

# **5.3 Connecting Components**

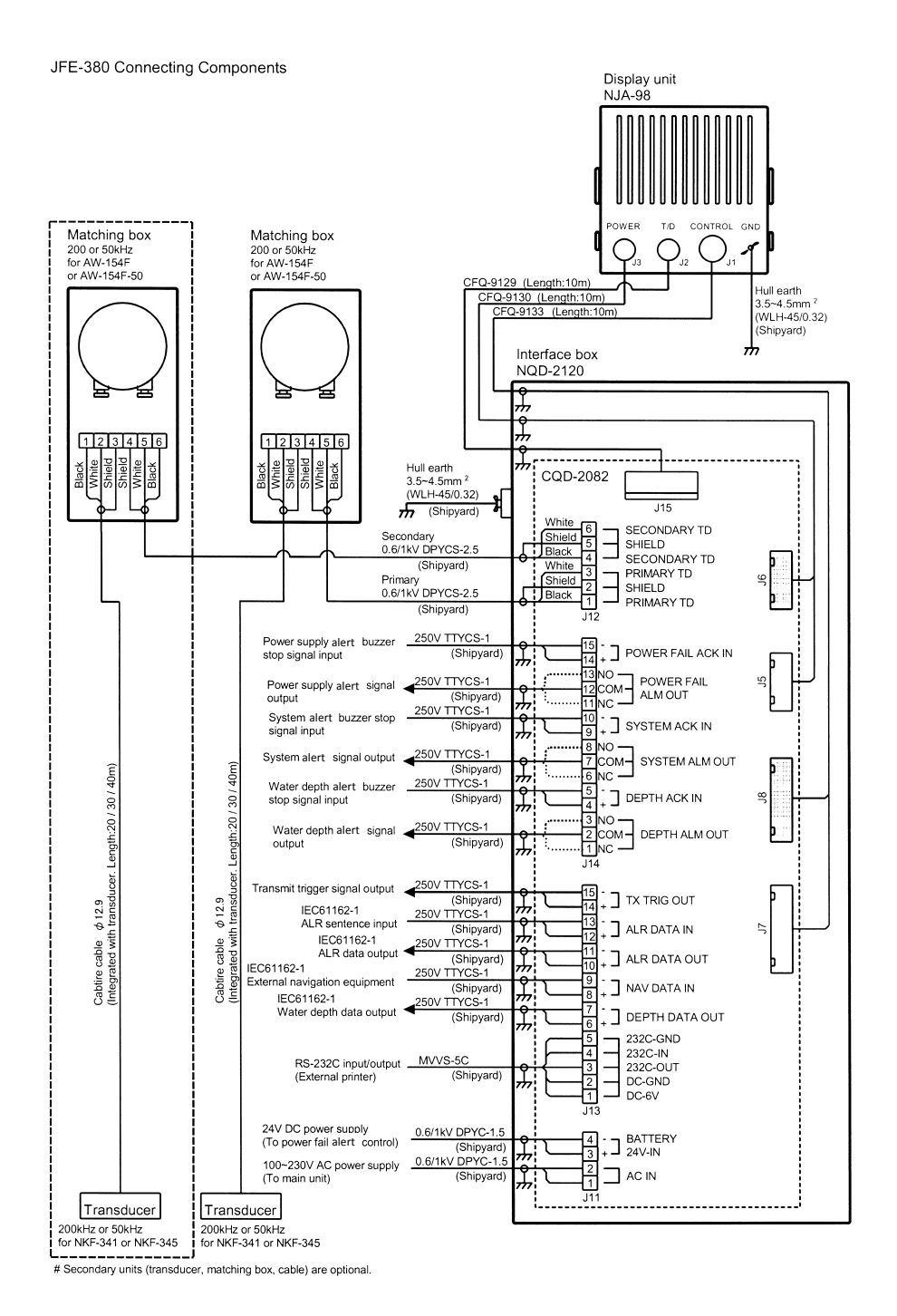

Notes:

- 1. The shield of each cable must be securely attached to the connectors and must not contact any other connectors, etc.
- 2. Casings must be grounded securely to the ship's hull using copper plates.
- 3. The exterior is to be grounded to the ship's hull cable bands.
- 4. Select NC/NO for Depth Alarm, System Alarm and Power Fail Alarm.

# 

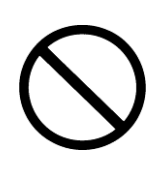

Do not open the equipment to inspect or repair internal circuits. Inspection or repairs by anyone other than a specialized technician may result in fire, electrical shock, or malfunction.

If internal inspection or repair is necessary, contact our service center or agents.

# 6.1 Daily Maintenance

The life of the equipment depends on the execution situation of the daily maintenance and check. We would recommend regularly checking usually to always keep the best. As a result, the equipment can be prevented from breaking down beforehand.

Please execute the check shown in the table regularly.

#### Maintenance and check method

©When you check the equipment, turn off the power by all means.

| No. | Item               | Method                                                                             |
|-----|--------------------|------------------------------------------------------------------------------------|
| 1   | Cleaning           | For the main unit, wash off dirt by lightly wiping it with a dried and soft cloth. |
|     |                    | Never use a plastic solvent such as thinner and benzine.                           |
| 2   | Loosening of parts | Check the screw and the nut for loosening, and tighten correctly.                  |
|     |                    |                                                                                    |
| 3   | Cable connection   | Check the connections such as cables and the connectors between equipment,         |
| Ŭ   |                    | and ensure the connection.                                                         |
| 1   | Fue                | When the power supply fuse is blown, replace it after thoroughly investigating the |
| -   | 1 030              | cause.                                                                             |
|     |                    | Use the fuse of the cylindrical glass (included in the spare parts).               |

### 6.2 Maintenance Function

Make [MENU] • MAINTENANCE a yellow display by ( , press ), and the following menu is displayed.

| MAINTENANCE       |   |
|-------------------|---|
| SELF TEST         | > |
| ALERT LOG         | > |
| ALERT LOG OUT     | > |
| ALERT LOG DEL     | > |
| LINE MONITOR      | > |
| <b>RX MONITOR</b> | > |
| SYSTEM No.        | > |

- A present selection item is displayed by a yellow character.
- Selecting items move a yellow display with or key.
- When or the [ENT] key is pressed after a necessary item is selected, the item setting content is displayed.
- When the [ENT] key is pressed after the content is selected (setting), the selection (setting) is registered and it returns to a left screen.
- When returning to a left screen without registering, press or the [CLR] key.

#### **Executing Self Test**

• Make SELF TEST a yellow display, press 🕞 or the [ENT] key, and the following menu is displayed.

| SELF TEST    |     |
|--------------|-----|
| CONTROL UNIT | >   |
| LCD UNIT     | >   |
| KEY UNIT     | >   |
| PRINTER TEST | >   |
| ALERT TEST   | OFF |

 $\cdot$  Selecting items move a yellow display with  $\bigcirc$  or  $\bigcirc$  key.

#### CONTROL UNIT

•Make CONTROL UNIT a yellow display, press or the [ENT] key, and the self test starts.

• PROM/SRAM/VRAM is checked, "OK" is displayed in the item that abnormality is not found in the result, and

"NG" is displayed in the item in which abnormality is found.

•The key is not accepted while checking it.

- · It returns to the self test menu when the [CLR] key is pressed after the self test result is displayed.
- ·Because the screen data is rewritten when VRAM is checked, the image before the check is deleted.

#### **LCD UNIT**

•Make LCD UNIT a yellow display, press **>** or the [ENT] key, and the LCD self test starts.

•The screen switches the color with 🚺 🚺 key in single color indication of "Black/Red/Green/Blue/White".

•When the [CLR] key is pressed , it returns to the self test menu.

#### **FKEY UNIT I**

•Make KEY UNIT a yellow display, press 🜔 or the [ENT] key, and the operation unit self test starts.

When the key on the operation panel is pressed, the name of the pressed key is displayed.

However, it returns to the self test menu when the [CLR] key is pressed, and the [CLR] key is judged.

#### **FRINTER TEST**

•Make PRINTER TEST a yellow display, press **>** or the [ENT] key, and the test pattern is output (print).

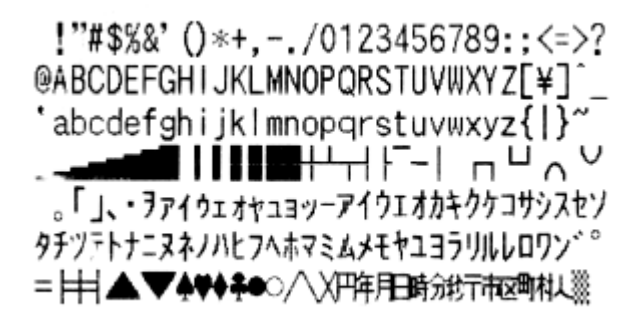

This example is printed by NKG-91 option printer.

#### **FALERT TEST I**

• Make ALERT TEST a yellow display, press > or the [ENT] key, and select it from the following, set content.

Set content : OFF/DEPTH ALARM/SYSTEM ALERT

When DEPTH ALARM is selected, and the depth alert is set according to the following procedure, the test starts.

| •Menu | "ALERT"         | "DEPTH ALARM"          | "ALERT CONT"   |      | ON" • [ENT] key               |
|-------|-----------------|------------------------|----------------|------|-------------------------------|
| ∙Menu | "ALERT" D       | "DEPTH ALARM"          | "ALERT SETTING | s" 🖸 | "A depth value that is deeper |
|       | than 1/2 of the | scale values is set" • | [ENT] key.     |      |                               |

When the sea bottom lost alert is set according to the following procedure after SYSTEM ALERT is selected, the test starts.

•Menu "ALERT" SYSTEM ALERT" SYSTEM ALERT" STATE (Control of the second state of the second state of the se

·Set it to "OFF" after ALERT TEST finishes.

•When the [CLR] key is pressed, it returns to the self test menu. · Return "DEPTH ALARM" and "SYSTEM ALERT" to original setting.

#### Displaying Alert Log

• Make ALERT LOG a yellow display, press or the [ENT] key, and last 20 memorized alert histories are displayed.

• Each alert log displays alert occurred position (position data need), date/month/year, time, alert No. and alert status.

Alert No. is from 01 to 13. The No. meaning is shown in page 24.

Alert status has "A: alert is still lasting" and "V: cleared alert condition".

When the [CLR] key is pressed, it returns to the maintenance menu.

#### **Outputting Alert Log**

•Make ALERT LOG OUT a yellow display, press or the [ENT] key, and selects it from the following, set content.

Set content : NORMAL/PRINTER/PC

NORMAL : last 20 memorized alert histories are output to the depth output port.

PRINTER : The alert history is displayed to the printer in the text. The content to display is equal to "ALERT LOG". When "PRINTER PORT OUT" of menu "COMMUNICATION" is set to "PC", it becomes an error.

| 01 | °          | °           |     |
|----|------------|-------------|-----|
| •  | 01/09/2011 | 00:02:22 01 | ۷   |
| 02 | °          | °           |     |
| •  | 01/09/2011 | 00:04:04 03 | S A |

date

time No. status

PC : All the memorized alert histories are output to the printer output port. When "PRINTER PORT OUT" of menu "COMMUNICATION" is set to "PRINTER", it becomes an error.

#### Deleting Alert Log

•Make ALERT LOG DEL a yellow display, press are deleted.

The [ENT] key, and all the memorized alert histories

Position

# **Executing Line Monitor**

•Make LINE MONITOR a yellow display, press 🜔 or the [ENT] key, and the following menu is displayed.

| LINE MONITOR |   |
|--------------|---|
| NAV/DEPTH    | > |
| ALR          | > |
| PRINTER      | > |

NAV/DEPTH : Navigation data/Depth output ALR PRINTER

: ALR Input/Output

: Printer port

•Make the monitor item a yellow display, press 🕞 or the [ENT] key, and the input/output data of the serial port is displayed, and input data is displayed in the upper part of the screen, and output data is displayed under the screen.

When the [CLR] key is pressed, it returns to the maintenance menu.

#### Displaying RX Monitor

•Make RX MONITOR a yellow display, press 🕞 or the [ENT] key, and a present situation of the receiver is displayed.

LEVEL : Detection level of sea bottom (maximum value within the range from sea bottom detection position to the lower side)

: Range of sea bottom tracking RANGE

GAIN : Gain setting value

•When the [CLR] key is pressed, it returns to the maintenance menu.

## Displaying System No.

•Make SYSTEM No. a yellow display, press 🕞 or the [ENT] key, and the program version is displayed.

\* \* / \* \* / \* \* \* \* : Date

Ver. \* \* . \* \* : Version

•When the [CLR] key is pressed, it returns to the maintenance menu.

# 6.3 Replacing Printer Paper

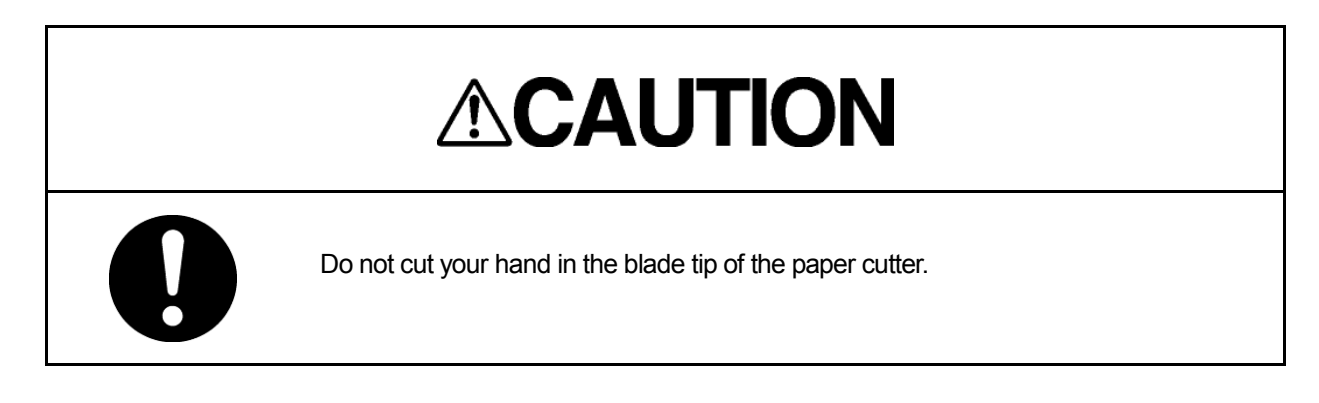

| Name          | Model type    | Remarks                       |  |
|---------------|---------------|-------------------------------|--|
| Drintor popor | H-7ZPJD0384   | TF50KS-E2D for NKG-91 printer |  |
|               | H-6ZCAF00252A | for DPU-414 printer           |  |

◎After turning off the power supply of this equipment, exchange papers.

On NKG-91 when the printer cover is opened while turning on, the alert of "NO PAPER" sounds.

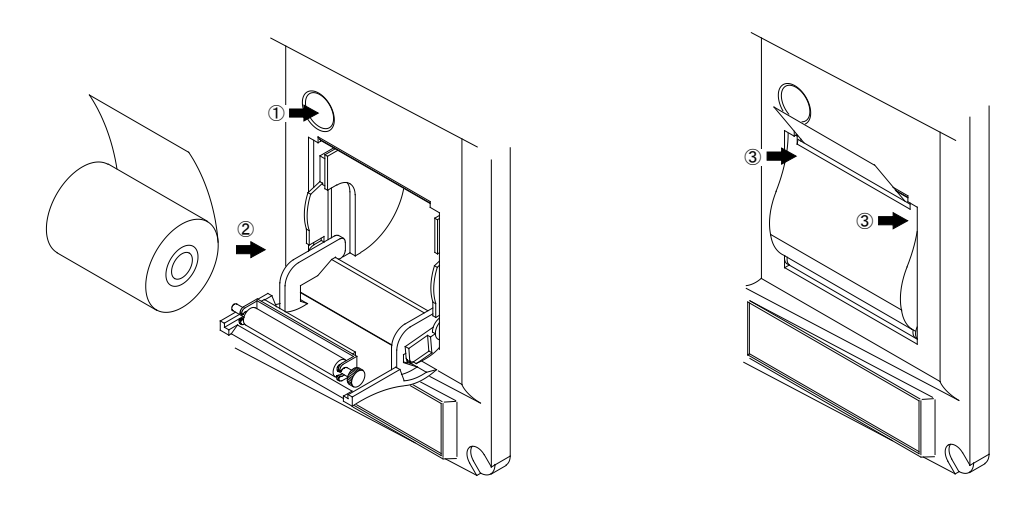

- ① Open the paper cover by pressing the paper cover opening button.
- ② Set the paper like the direction of figure.
- ③ Shut the cover after making the paper tip put out outside of the printer and pushing both ends of the upper paper cover.
- \* A red mark of a paper slip previous notice puts out from 1m remain when the remainder of the paper decreases.

# 6.4 Replacing Backup Battery

Backup battery is use for backup the menu set up item. Battery life depends on the leave time of OFF status. About 5 years are the battery lifetime.

If the backup battery is low, "Please do connection setting of transducers." Message will pop up with turning on. See page 37, 4.8 Master Reset.

If your JFE-380 becomes like this, please contact our agent to order replacing the battery.

| Backup lithium coin cell battery | CR2032 |
|----------------------------------|--------|
| •                                |        |

Note : For the safety, turn off the main power switch of echo sounder. Then start to replace the battery. The setting data would be kept about twenty minutes by super capacitor. So, if you finish replacing the battery in these minutes, the setting data would not need to set again.

- Outline of battery replace
  - 1 Turn off the echo sounder. Turn off the circuit breaker. Work after waiting for about 10 seconds.
  - 2 Remove the front cover of the echo sounder display unit.
  - 3 Replace the battery.
  - 4 Set the front cover of the echo sounder.
  - 5 Turn on the circuit breaker. Turn on the echo sounder.
- 1 Press [PWR/PANEL] and [BRILL] for about three seconds to turn off the echo sounder. Turn off the circuit breaker. Work after waiting for about 10 seconds.
- 2 Remove the front cover of the echo sounder display unit. Remove 6 screws on the front cover. The battery is installed back side of the LCD.

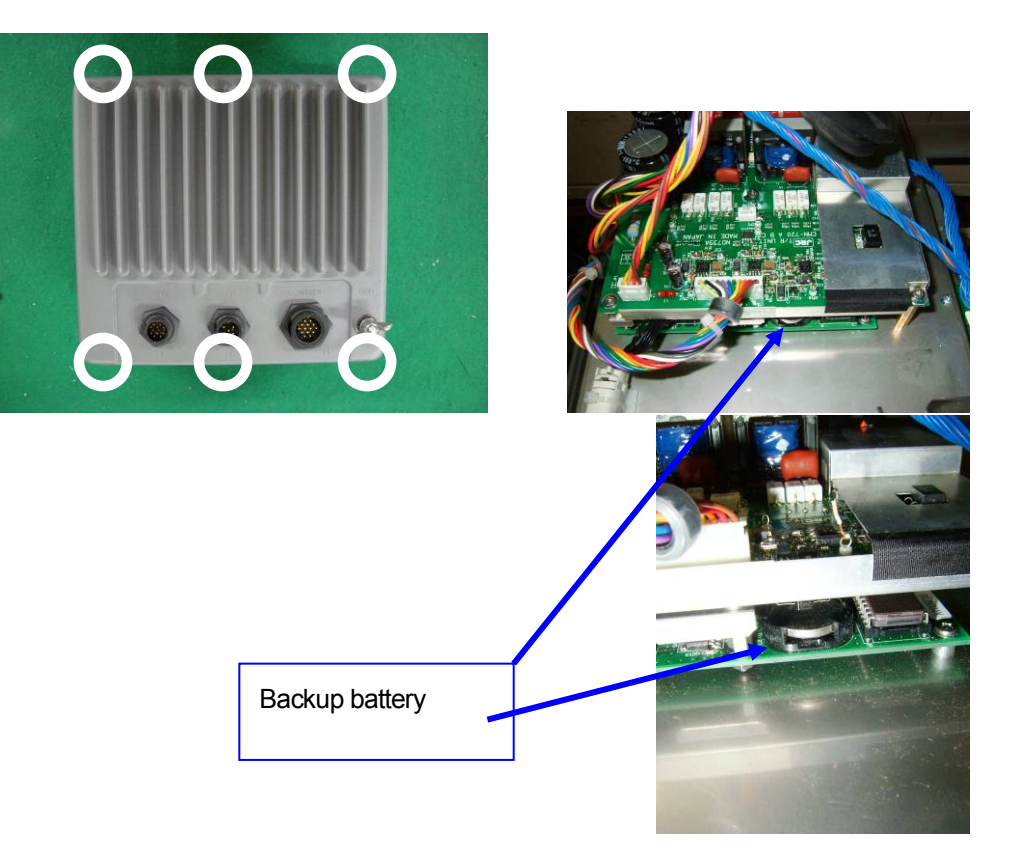

#### 3 Replace the battery.

Stick the small width (narrower than 5mm) slotted screwdriver between the battery and the battery socket. Lift the screwdriver to take off the battery.

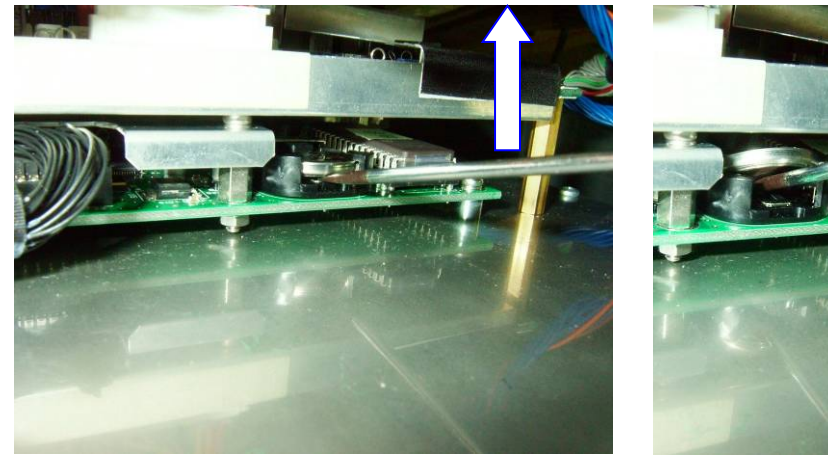

Set the new battery in the battery socket. The positive (+) terminal is upside.

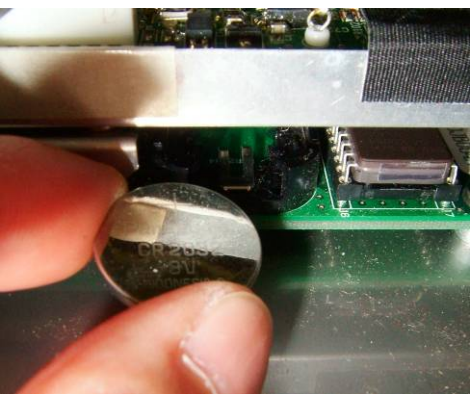

Push the battery until stayed in horizontally.

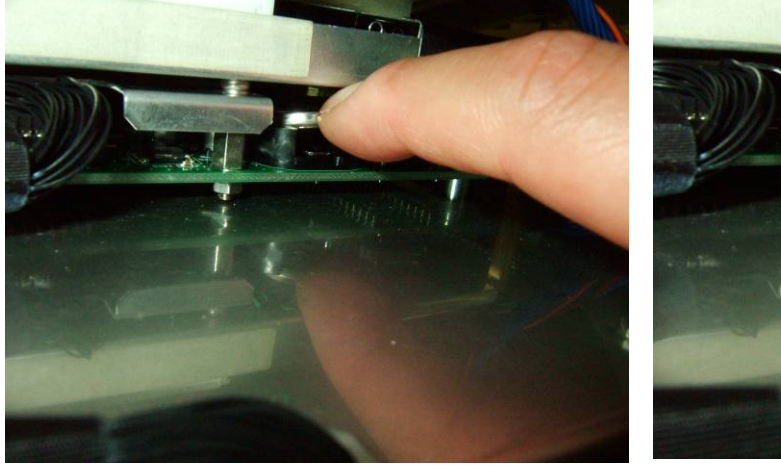

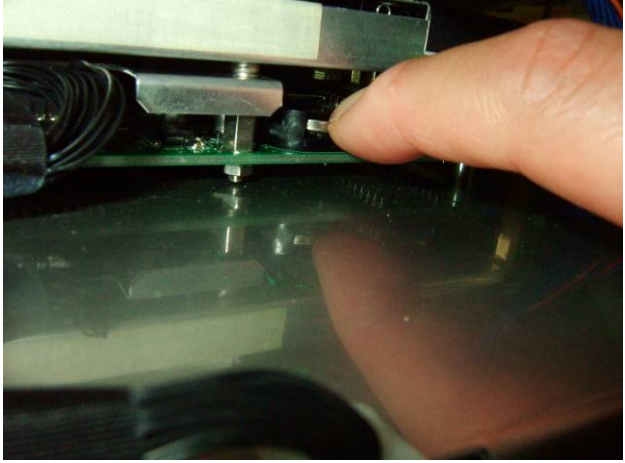

# 6.5 Troubleshooting

The table below shows the principal symptom, the cause, and measurements. As a result, request the repair to our company or our agency when it is not possible to recover to normal operational condition.

| Symptom                                                                                                    | Cause                                                                                                    | Measurements                                                                                                    |  |
|----------------------------------------------------------------------------------------------------|----------------------------------------------------------------------------------------------------|----------------------------------------------------------------------------------------------------|--|
| The screen doesn't appear<br>even if power switch                                                                                | The breaker of AC100-230V of the ship is "OFF".                                                                    | Make the breaker of AC100-230V of the ship "ON".                                                                                                    |  |
| (FWR) is presseu.                                                                                                    | The disconnection of the power supply<br>AC inboard cable or the screw in the<br>connecting terminal has loosened. | Repair the cable.<br>Tighten the screw in the connecting<br>terminal surely.                                                                                                    |  |
| The depth value is not                                                                                                    | Actual and bottom in deeper then the                                                                               | Replace luses.                                                                                                    |  |
| displayed.<br>Only the oscillation line is<br>displayed in the image of a                                                        | setting of range.<br>(out of range)                                                                                | Or, change the range setting manually and adjust it.                                                                                                    |  |
| standard mode.                                                                                                    | The transducer cable has been disconnected.                                                                        | Repair the cable.                                                                                                    |  |
| The depth value is not<br>displayed.<br>The sea bottom echo is<br>slightly recorded by the                                       | The sensitivity setting is too weak.                                                                               | Make the sensitivity setting AUTO.<br>Or, raise sensitivity.                                                                                                    |  |
| image of a standard mode.                                                                                                    | Sea bottom is mud (weak stratum).                                                                                  | Make the sensitivity setting AUTO.<br>Or, raise sensitivity.                                                                                                    |  |
|                                                                                                    | The oyster and the barnacle adhere to the transducer.                                                              | Remove the adhesion thing of the transducer at dry-dock.                                                                                                    |  |
|                                                                                                    | The cable disconnection of the transducer or the screw in the connecting terminal has loosened.                    | Check whether for be disconnected of<br>the one side of the transducer.<br>Tighten the screw in the connecting<br>terminal surely.                                                                     |  |
| The depth value is not correct.                                                                                                  | A set value of the draft adjustment is not correct.                                                                | Set a correct value.                                                                                                    |  |
| The depth value is not correct.<br>In the image of a standard mode, the record mistaken in a middle layer as sea bottom appears. | The sensitivity setting is too strong.                                                                             | It is recorded to garbage in water, dirt,<br>and plankton's layers that sensitivity is<br>too high, and recognizes sea bottom<br>this.<br>Make the sensitivity setting AUTO.<br>Or, lower sensitivity. |  |
| There are a lot of records                                                                                                    | Noise generated from dynamo.                                                                                       | Check the dynamo.                                                                                                    |  |
| of the noise. The main unit earth is imperfect.                                                                                  |                                                                                                    | Check the main unit earth.                                                                                                    |  |
|                                                                                                    | External interference noise.                                                                                       | The influence of the underwater sonic<br>prospecting equipment of another ship<br>has been received.<br>This symptom is not a trouble of this<br>equipment and originates in an external<br>factor.    |  |

# 6.6 Replacing Fuses

Exchange the fuse for the one of our specification. Exchange it after confirming the cause to which the fuse is blown. Moreover, turn off the main switch of the power supply CQD-2082 when you exchange fuses (Press O sign side).

| No. | Model type                    | Rating    | Remarks                                             |
|-----|-------------------------------|-----------|-----------------------------------------------------|
| F1  | 250V A TLC 5A                 | 250V 5A   | For power supply in this equipment                  |
| F2  | MF51NR 250V 0.5 or equivalent | 250V 0.5A | For power supply alert<br>circuit in this equipment |
| F3  | MF51NR 250V 2 or equivalent   | 250V 2A   | For built-in printer power supply                   |
| F4  | MF51NR 250V 2                 | 250V 2A   | For display power supply                            |

#### **Fuse Positions**

Use only the specified fuses, and check the cause of the fuses blowing before replacing them. Be sure to turn OFF the main power switch (to the side marked O) on the power supply (CQD-2082) before replacing the fuses.

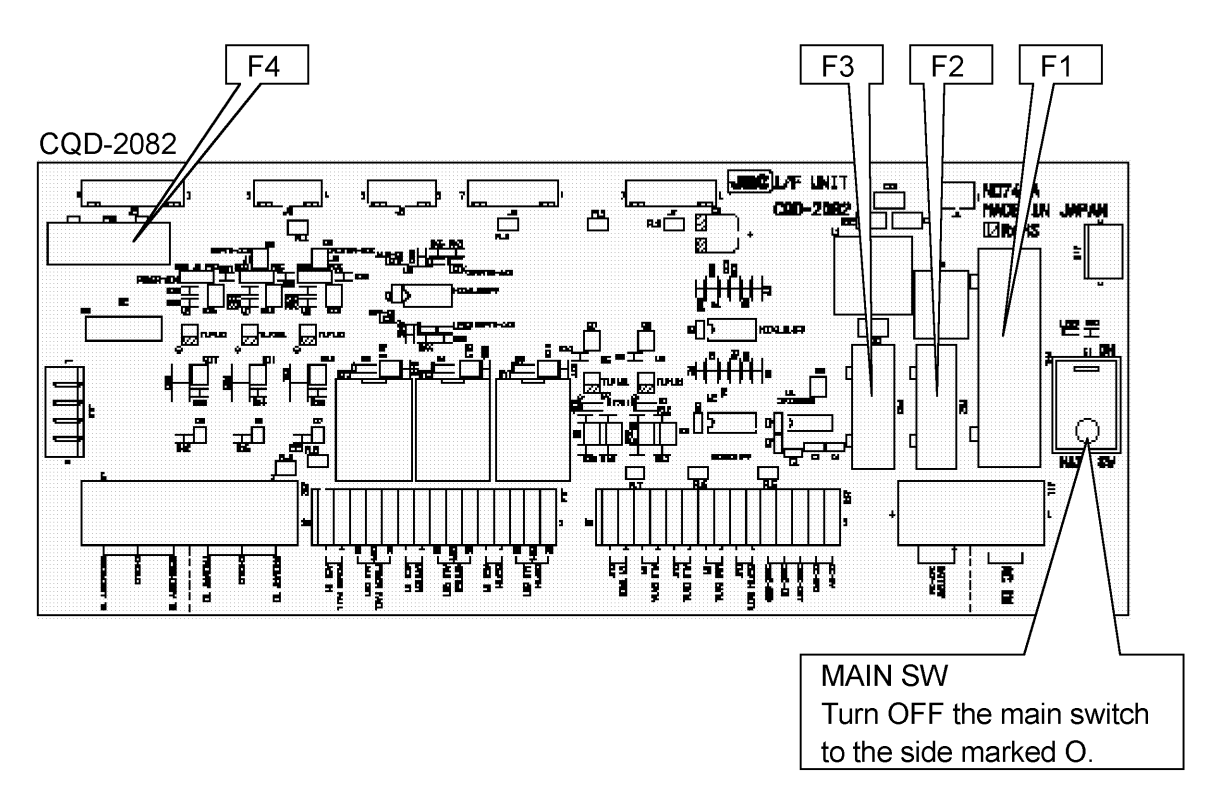

# (1) Replacing Main Power Supply Fuse F1

One reason for this fuse blowing is a faulty cable attached to the power supply. Check the cables before replacing the fuse, then turn the power on. If the fuse blows again, the Power Supply (CBD-1813) may be faulty. Contact JRC or its agent.

# (2) Replacing 24VDC Input Power Fail Alert Fuse F2

One reason for this fuse blowing is the input of an abnormal voltage. Check the input voltage at J11 pins (3) and (4) of the Interface Block. Check that the voltage is as rated (24VDC) (operating voltage: 21.5 to 31.5VDC) before replacing the fuse. If the fuse blows again, the Interface Block (CGD-2082), the Power Supply (CBD-1813), the Cables (CFQ-9132, CFQ-9131, CFQ-9130, CFQ-9125), the Display/the Power Supply (CBD-1810), or the Control Block (CCK-962) may be faulty. Contact JRC or its agent. (See the list of offices at the end of this manual.)

# (3) Replacing Output Printer Fuse F3

One reason for this fuse blowing is an over current in an external device connected to J13 pins (1) and (2) of the interface block. Temporarily remove the cable to the external device. If the fuse blows again, the Interface Block (CQD-2082) may be faulty. Contact JRC or its agent. (See the list of offices at the end of this manual.)

# (4) Replacing Display Power Supply Fuse F4

One reason for this fuse blowing is the Cable (CFQ-9130) connected between the Interface and the Display, the Display (NJA-98), or the Interface block (CQD-2082) may be faulty. Contact JRC or its agent. (See the list of offices at the end of this manual.)

### 6.7 Repair Parts

|                     | _           |                                     |
|---------------------|-------------|-------------------------------------|
| Parts name          | Туре        | Remarks                             |
| Main Unit           | CDJ-2338-1A |                                     |
| TV/DV   Init        | CMN-720B25  | 200kHz/50kHz-A as standard          |
|                     | CMN-720-25  | 200kHz/50kHz (Discontinued)         |
|                     | CMN-720-22  | 200kHz/200kHz as option             |
|                     | CMN-720B55  | 50kHz-A/50kHz-A as option           |
|                     | CMN-720-55  | 50kHz/50kHz as option(discontinued) |
| Power Supply Unit   | CBD-1810    | for NJA-98                          |
| Operation Unit      | CCK-962     | for NJA-98                          |
| Power Supply Unit   | CBD-1813    | for NQD-2120                        |
| I/F Unit            | CQD-2082    | for NQD-2120                        |
| LCD Panel ASSY      | CCN-416     |                                     |
| TX/RX cable         | CFQ-9129    |                                     |
| Power cable         | CFQ-9129    |                                     |
| Communication cable | CFQ-9133    |                                     |

# 7. Consider Installation

- Do not install the JFE-380 where subject to the following conditions as such conditions may cause failures and reduce the life of the equipment.
- 1. Where liable to be splashed with water.
- 2. Where ventilation is poor.
- Do not coat the part of the transducer that outputs the ultrasonic waves (the rubber part of the tank on the ship's bottom) with the hull coating as this will deteriorate performance.

# 8. After-sales Service

# 8.1 When Requesting Servicing

If you suspect a fault, stop using the equipment and contact JRC or its agent.

#### Servicing Under Warranty

When the fault develops while the equipment is being used as indicated in the Instruction Manual, the equipment will be repaired free of charge. However, if the fault occurs as the result of misuse, negligence, natural disaster, fire, or other acts of God, a charge will be made for its repair.

#### Servicing Out of Warranty

If the fault can be rectified by servicing the equipment, the repair will be made at your expense.

#### Details to be Submitted

- Name, type No., month and year of manufacture, and serial number;
- Nature of fault (in as much detail as possible);
- Contact details (your name, address and phone number, etc.)

# 8.2 Recommendations for Inspection and Maintenance

Depending on the conditions of usage, the performance may deteriorate due to the aging of components. In such conditions, please consult JRC or its agent for inspection and maintenance, as distinct from the daily care you normally give your equipment. Note that such inspection and maintenance is subject to charge.

Please consult JRC or its agent for further details of any part of the afterservice conditions. Contact: See list at end of manual.

# 8.3 Warranty & After-sales Service

For further details of after-sale service, contact the JRC Offices.

#### Warranty Period

For one year after following installation. Warranty period is subject to change by contract.

#### ■Keeping period of maintenance parts

Keeping period of maintenance parts is ten years from the production is discontinued.

#### ■Repair within the Warranty Period

If any failure occurs in the product during its normal operation in accordance with the instruction manual, the dealer or JRC will repair free of charge. In case that any failure is caused due to misuse, faulty operation, negligence or force major such as natural disaster and fire, the product will be repaired with charges.

#### ■Repair after the Warranty Period

If any defective function of the product is recoverable by repair, the repair of it will be made at your own charge upon your request.

But if more than ten years has passed after the discontinuation of production and no maintenance parts, JRC cannot repair.

# 9. Disposal

# 9.1 Disposal of this equipment

If this equipment is to be disposed, please follow the guidelines of the local body governing the location at which the equipment is disposed of.
## 10. Specifications

| Display                           | 6 5 inch TET I CD (640 x 480 pixels)                                                              |                                              |         |           |            |         |        |      |  |  |  |
|-----------------------------------|---------------------------------------------------------------------------------------------------|----------------------------------------------|---------|-----------|------------|---------|--------|------|--|--|--|
| Frequency                         | 200kHz / 50kHz or 50kHz-A                                                                         |                                              |         |           |            |         |        |      |  |  |  |
| Echo color                        | 8 colors or 8 level monochrome                                                                    |                                              |         |           |            |         |        |      |  |  |  |
| Digital depth                     | 3 digit (0.0m to 99.9m : 0.1m steps, 100m over : 1m steps)                                        |                                              |         |           |            |         |        |      |  |  |  |
| Range                             |                                                                                                   | 10m                                          | 20m     | 50m       | 100m       | 200m    | 500m   | 800m |  |  |  |
| Sounding<br>capability<br>(Note1) |                                                                                                   | 1.0m                                         | 1.0m    | 1.5m      | 2.0m       | 3.0m    | 5.0m   | 7.0m |  |  |  |
|                                   | 200kHz                                                                                            | to                                           | to      | to        | to         | to      | to     | to   |  |  |  |
|                                   |                                                                                                   | 10m                                          | 20m     | 50m       | 100m       | 200m    | 300m   | 300m |  |  |  |
|                                   | 50kHz                                                                                             | 2.0m                                         | 2.0m    | 3.0m      | 3.0m       | 4.0m    | 6.0m   | 8.0m |  |  |  |
|                                   | or 50kHz                                                                                          | to                                           | to      | to        | to         | to      | to     | to   |  |  |  |
|                                   | -A                                                                                                | 10m                                          | 20m     | 50m       | 100m       | 200m    | 500m   | 800m |  |  |  |
| TX pulse                          | pulse per                                                                                         | 171                                          | 171     | 171       | 86         | 86      | 43     | 43   |  |  |  |
| repetition rate                   | minute                                                                                            | PPM                                          | PPM     | PPM       | PPM        | PPM     | PPM    | PPM  |  |  |  |
| Accuracy                          | 0.5m : 20m range, 5m : 200m range; or 2.5% of the indicated depth, whichever is greater           |                                              |         |           |            |         |        |      |  |  |  |
| Draft adjust                      | 0m to 50m in 0.1m steps                                                                           |                                              |         |           |            |         |        |      |  |  |  |
| Display mode                      | Standard, History, Docking                                                                        |                                              |         |           |            |         |        |      |  |  |  |
| Time range of                     |                                                                                                   |                                              |         |           |            |         |        |      |  |  |  |
| echo display                      | 5, 10, 20, 30min                                                                                  |                                              |         |           |            |         |        |      |  |  |  |
| Auto function                     | Gain, Range                                                                                       |                                              |         |           |            |         |        |      |  |  |  |
| Alert function                    | Depth, Power fail, System error                                                                   |                                              |         |           |            |         |        |      |  |  |  |
| Preview function                  | 12hour or 24hour                                                                                  |                                              |         |           |            |         |        |      |  |  |  |
| Transducers                       | 200kHz : UT-200ND , 50kHz or 50kHz-A : UT-50MD                                                    |                                              |         |           |            |         |        |      |  |  |  |
| Power supply                      | 100-115/200-230VAC±15%, 50Hz/60Hz±5% less than 50W                                                |                                              |         |           |            |         |        |      |  |  |  |
|                                   | 24VDC (only use for power fail monitoring)                                                        |                                              |         |           |            |         |        |      |  |  |  |
| Water proofing                    | Display unit : IPX5 jet proof                                                                     |                                              |         |           |            |         |        |      |  |  |  |
| water prooning                    | Connection Box : IPX2 drip proof                                                                  |                                              |         |           |            |         |        |      |  |  |  |
| Input nav. data                   | IEC61162-1NMEA0183 RMA, RMC, GGA, GLL, VTG, ZDA                                                   |                                              |         |           |            |         |        |      |  |  |  |
| Input ACK signal                  | IEC61162-1NMEA0183 ALR                                                                            |                                              |         |           |            |         |        |      |  |  |  |
| Input signals                     | Power fail alert ACK:                                                                             |                                              |         |           |            |         |        |      |  |  |  |
|                                   | (Contact in                                                                                       | put: 12V                                     | DC 2.4m | A, currei | nt control | : 12VDC | 1.2mA) |      |  |  |  |
|                                   | Depth alert ACK, System alert ACK:                                                                |                                              |         |           |            |         |        |      |  |  |  |
|                                   | (Contact input: 5VDC 5mA, current control: 12VDC 1.2mA)                                           |                                              |         |           |            |         |        |      |  |  |  |
| Output depth                      | IEC61162-1 (NMEA0183 V1.5) DBS, DBT, DBK every 1 second                                           |                                              |         |           |            |         |        |      |  |  |  |
| value data                        | IEC61162-1 (NMEA0183 V2.3) DPT every 1 second                                                     |                                              |         |           |            |         |        |      |  |  |  |
| Output alert data                 | IEC61162-1 (NMEA0183) ALR every 1 second                                                          |                                              |         |           |            |         |        |      |  |  |  |
| Output system                     | PJRCL every 10 seconds                                                                            |                                              |         |           |            |         |        |      |  |  |  |
|                                   | PJRCM (90) UTC every 0 to 4 hours                                                                 |                                              |         |           |            |         |        |      |  |  |  |
| (IEC61162-1)                      | PJRCM (88, 89) UTC every 0 to 4 hours                                                             |                                              |         |           |            |         |        |      |  |  |  |
| Output PC data                    | PJRCP                                                                                             |                                              |         |           |            |         |        |      |  |  |  |
| Output signals                    | Power tail                                                                                        | Power fail alert, Depth alert, System alert: |         |           |            |         |        |      |  |  |  |
| Tomporatura                       | (Relay contact output: rated load 120VAC 10A, 30VDC 8A, NO/NC)                                    |                                              |         |           |            |         |        |      |  |  |  |
|                                   | $-10 \text{ C}$ to $\pm 30 \text{ C}$ / Operating $-20 \text{ C}$ to $\pm 70 \text{ C}$ / Storage |                                              |         |           |            |         |        |      |  |  |  |
| Humidity                          | less than 93%RH under +40°C condition (non-condensing)                                            |                                              |         |           |            |         |        |      |  |  |  |

Note1: Sounding capability may vary in frequency, gain setting, bottom shape, sea state, vessel speed, etc.

## **Appendix**

#### Noise

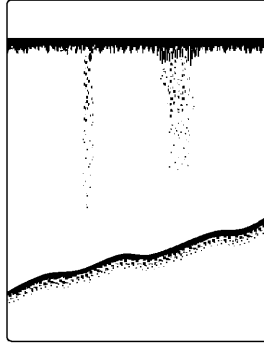

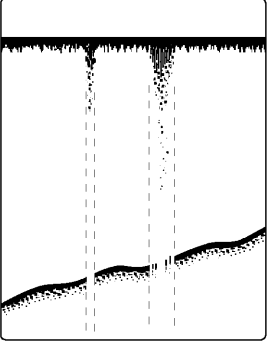

Bubble Noise

**Bubble Interruption** 

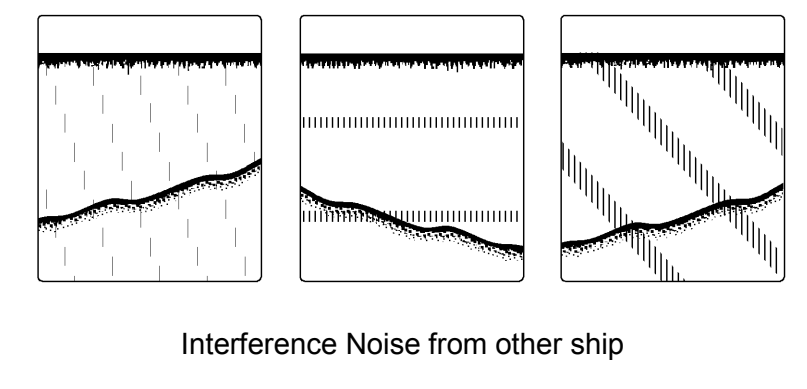

Interference Noise from other ship

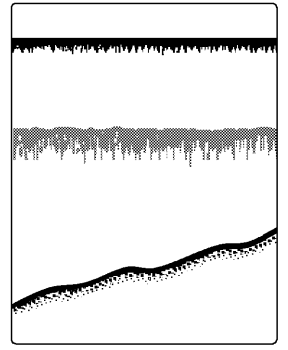

Plankton layer

#### **Actual Pictures**

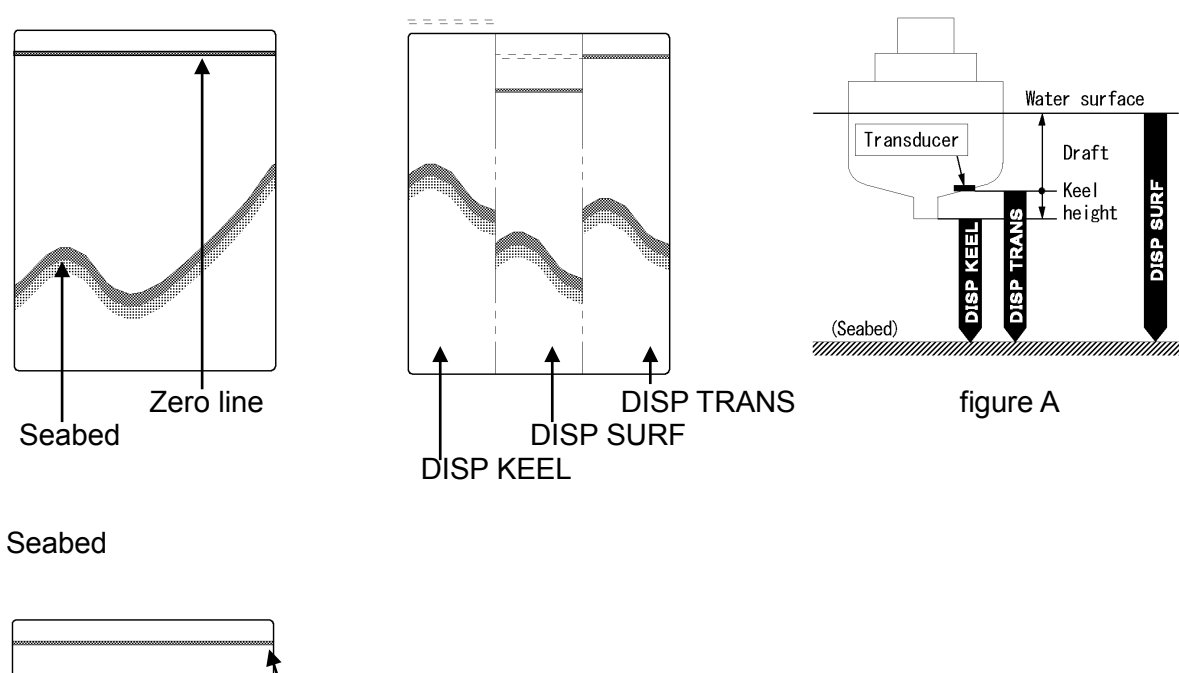

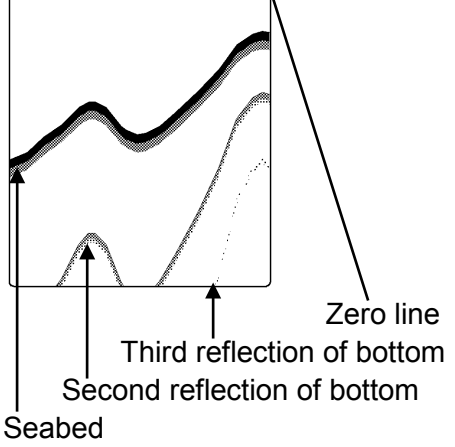

In case of a shallow seabed or when increasing the amplifier sensitivity, two seabed lines may be recorded. This results from a multi-reflection of ultra-sonic wave between the seabed and hull bottom or surface of sea, in such manner: An emitted ultrasonic wave once reflected at the seabed returns toward the transducer or surface or sea but reflected at the hull bottom or surface of sea and again reflected at the seabed toward the transducer. Such multiple recording of the seabed may appear due to change of bottom quality. A double or triple reflection may be sometimes recorded.

In any case, a first reflection recording from the zero line represents a real seabed return. A first, second and third reflection lines of seabed arrange with approximately equal spacing on the recording.

In addition, the shade of the reflection lines fades little by little away from the fast line on the recording. From these conditions, they can be easily identified as a multi reflection.

Seabed Quality Change

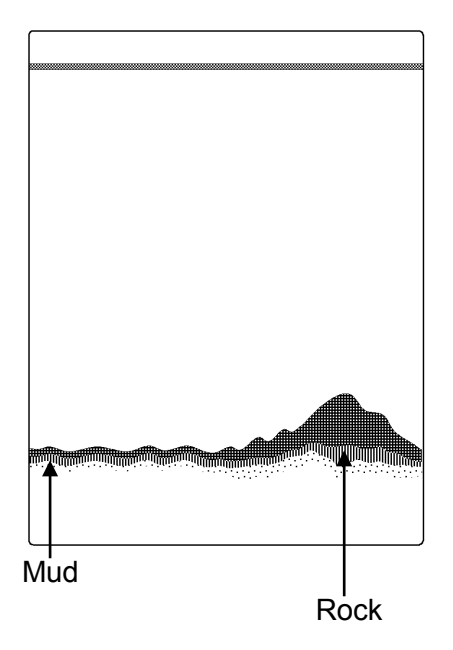

In case of a hard seabed composed of rocks etc., its return trails long, as shown in right chart. In case of a soft seabed made of mud, seaweed, etc., they poorly reflect an ultrasonic wave to result in thin recording of the seabed with short trail.

The seabed quality can be more sufficiently identified with use of wider beam angle and longer pulse width.

Usually lower frequency is used.

#### Abrupt-Sloped Seabed

#### Side lobe

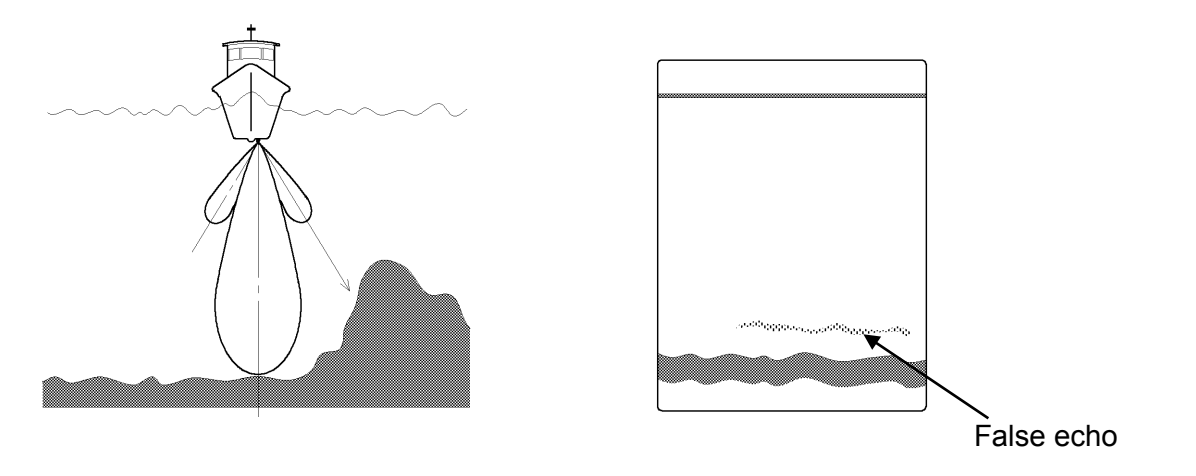

A dim echo may sometimes appear along an abrupt slope of seabed, as if it were floating above the slope, when recording.

In case of flat seabed, thin second return of seabed may sometimes appear, which is slightly below the actual seabed.

In either case, the dim or thin echoes are false and produced by side lobes of ultrasonic beam from the transducer. Any false echo is thinner than and parallel to a real echo.

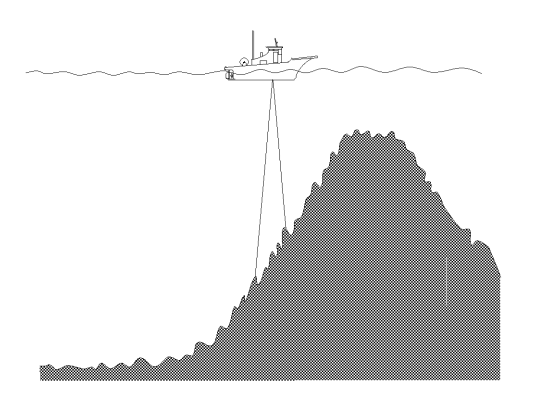

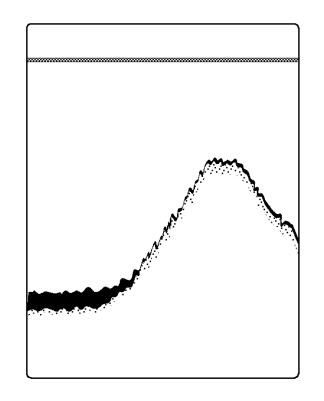

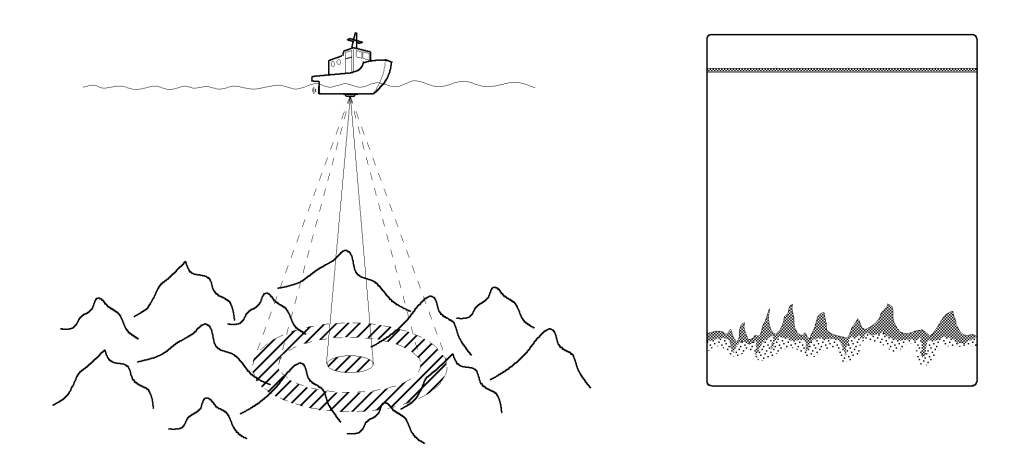

The echo of a seabed with abrupt slope is recorded as a lone difficult to see and less discriminative, since it tends to accompany with a false echo due to the side lobe and the inherent property of directivity.

In particular, a seabed with abrupt slope and heavily rugged surface provided an echo very difficult to display on the recording.

### JRC Japan Radio Co., Ltd.

# 电子信息产品有害物资申明 日本无线株式会社

### **Declaration on toxic & hazardous substances or elements**

of Electronic Information Products Japan Radio Company Limited

### 有毒有害物质或元素的名称及含量 (Names & Content of toxic and hazardous substances or elements)

| 形式名(Type): JFE-380                                                                                         |                                                            | -                                              | 名称(Name): Ec                                              | cho Sounder                                       |                                       |                 |  |  |  |  |
|----------------------------------------------------------------------------------------------------|------------------------------------------------------------|------------------------------------------------|-----------------------------------------------------------|---------------------------------------------------|---------------------------------------|-----------------|--|--|--|--|
| 部件名称                                                                                                    | 有毒有害物质或元素<br>(Toxic and Hazardous Substances and Elements) |                                                |                                                           |                                                   |                                       |                 |  |  |  |  |
| (Part name)                                                                                                | 铅<br>(Pb)                                                  | 汞<br>(Hg)                                      | 镉<br>(Cd)                                                 | 六价铬<br>(Cr <sup>6+</sup> )                        | 多溴联苯<br>(PBB)                         | 多溴二苯醚<br>(PBDE) |  |  |  |  |
| 记录装置<br>(Recorder Unit)                                                                                    | ×                                                          | ×                                              | ×                                                         | ×                                                 | ×                                     | ×               |  |  |  |  |
| 船底装置<br>(Hull-Bottom Unit)                                                                                 | ×                                                          | ×                                              | ×                                                         | ×                                                 | ×                                     | ×               |  |  |  |  |
| 外部设备(Peripherals)<br>•选择(Options)<br>•打印机(Printer)<br>•电线类(Cables)<br>•手册(Documents)                       | ×                                                          | 0                                              | ×                                                         | ×                                                 | ×                                     | ×               |  |  |  |  |
| <ul> <li>O:表示该有毒有害物质在<br/>(Indicates that this toxic<br/>SJ/T11363-2006.)</li> <li>x:表示该有毒有害物质至</li> </ul> | 该部件所有均质标<br>or hazardous subs<br>少在该部件的某-                  | 材料中的含量均在S<br>tance contained in a<br>一均质材料中的含1 | SJ/T11306-2006 札<br>Il of the homogened<br>量超出SJ/T11363-2 | 示准规定的限量要><br>ous materials for thi<br>2006 标准规定的限 | 求以下。<br>s part is below the r<br>量要求。 | requirement in  |  |  |  |  |

(Indicates that this toxic or hazardous substance contained in at least one of the homogeneous materials used for this part is above the limit requirement in SJ/T 11363-2006.)

7ZPNA2002A JRC Code No. :

RE: 中华人民共和国电子信息产品污染控制管理办法 Management Methods on Control of Pollution from Electronics Information Products of the People's Republic of China

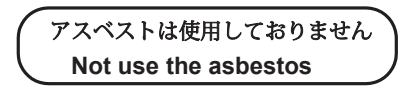

For further information, contact:

Japan Radio Co., Ltd. JRC

Since 1915

URL Head office : http://www.jrc.co.jp/eng/ Marine Service Department 1-7-32 Tatsumi, Koto-ku, Tokyo 135-0053, Japan e-mail : tmsc@jrc.co.jp One-call : +81-50-3786-9201

ISO 9001, ISO 14001 Certified